# ValuSource Market Comps SAMPLE REPORT

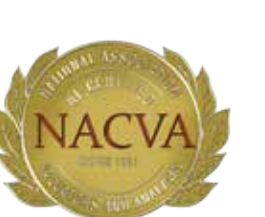

(800)677-2009 nacva1@nacva.com nacva.valusource.com

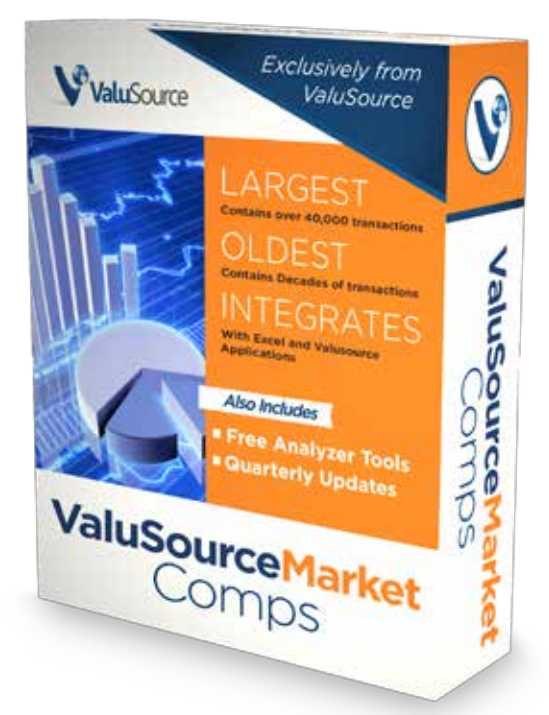

Exclusively available from ValuSource

ValuSource Market Comps is the largest and most useful collection of comparable transaction data for small to medium businesses. It is an invaluable resource for the Market Approach to valuation of privately held businesses.

## Five REASONS you should consider ValuSource Market Comps...

### 1 OLDEST AND LARGEST COLLECTION OF TRANSACTION DATA

With over 49,000 comparable transactions spanning 30 years, the data is an indispensable resource for the market approach to valuation—much bigger than similar competing databases like BIZCOMPS® (12,000+) or Pratt's Stats (27,000+)—at a much lower price.

## 2 INTEGRATES WITH EXCEL AND VALUSOURCE VALUATION APPLICATIONS

The ValuSource Market Comps Database downloads directly into Excel as well as into the ValuSource valuation applications, including: ValuSource Pro, BVM Pro and Express Business Valuation.

## SMART SEARCHING

Newly added flexibility means you can search on SIC code, description, sale date (defaults to 10 years but optionally up to 30), location, sales, discretionary earnings, price, price to sales and price to discretionary earnings.

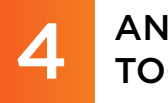

### ANALYZER TOOLS

In addition to the exporting data directly into Excel, you also receive two powerful Excel-based analyzers:

- Comparable Analyzer. Uses regression lines (ordinary least squares), histograms, statistics and scatter charts to describe the population.
- DMDM Analyzer. Uses the Direct Market Data Method to rank your subject company against the industry range provided by the comparable transactions.
- Equity Value Calculator. Both Analysers include an equity value calculator which allow you to input a summary income statement and balance sheet, select the appropriate P/R and P/DE ratios to calculate a summary market-based equity value.

Combined, these tools help you make sense of the comparable data to help you make better decisions about how to apply the data in a valuation as well how to defend those decisions.

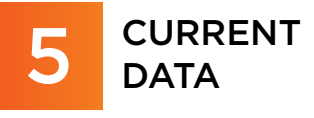

ValuSource Market Comps is updated quarterly so you always have the most up-to-date information available.

# ValuSource Market Comps

## Disclaimer

This sample is meant to show the full functionality of the software, not reflect an actual valuation. There are options and assumptions in this report that do not reflect valuation best practices in order for you to see the full scope of the analysis. Even though this software automates and standardizes the valuation process, it does not replace the expertise of the valuator.

Whenever you see text or numbers surrounded by chevrons, like «February 14, 2019», this represents a link to the analysis workbook. A link to the analysis file (working papers) can be a cell, range or chart. Realize that a small change in a single value can carry forward to many numbers in the report. For instance, changing a growth rate in an income method can change the conclusion of value and all the intermediate values in between. When you choose to update the links, all these values get updated to reflect the current numbers, tables and charts in working papers.

#### ValuSource Market Comps Data

The market approach requires the comparison of the subject company to comparable companies that were sold in the market. Typically, the characteristics compared are size, geography and industry. ValuSource Market Comps data contains the largest and most useful collection of transaction data for SMEs (Small and Medium Size Enterprises). When paired with the ValuSource M&A data, the range and depth of size data is unsurpassable. It is an invaluable resource for the market approach to valuation of SMEs, and it is available in a subscription package or ala carte. The premier data source for the market approach, ValuSource Market Comps data provides more and better transaction data:

- More comps: over 45,000 observations
- More industries: over 825 SIC codes
- More small sales: over 90% of the observations under \$1M

#### Web-Based Data Delivery

ValuSource Market Comps data from ValuSource is web-based, so you have no delays for shipping or installation problems. Simply point your web browser to the ValuSource data website, log in with your unique ID and password (provided with your subscription), and select ValuSource Market Comps data from the menu. A simple interface allows you to select the data you wish to use.

#### Finding the Right Data

ValuSource Market Comps data makes it easy to zero in on the right data for your Market Approach calculations. There are two tactics. The user interface allows for a quick "standard" search. It also allows for a more detailed "detailed" search.

| BVDa                    | <b>ta</b> World | ValuSou   | urce Market Comps (IBA) | Expires: 1/1/2026<br>Exports: unlimited |  |
|-------------------------|-----------------|-----------|-------------------------|-----------------------------------------|--|
| 1. Search               | Standard        | Detailed  |                         |                                         |  |
| Use<br>Last 10 years of | data 🔻          | SIC Codes | Description             | Search                                  |  |
| 2. Review               | Records         | Details   |                         |                                         |  |

#### Searching with Standard Search

ValuSource Market Comps data defines industries by Standard Industrial Classification (SIC) codes. You can specify up to three codes at a time by separating them with a space. ValuSource Market Comps data also allows you to search for industries by description keywords. The results are shown in a working pane for review.

#### Searching with Detailed Search

ValuSource Market Comps data makes it simple to refine your search by location. You can select a state, or you can choose one of sixteen geographic areas. These areas include the regions and divisions defined by the United States Census Bureau, plus three additional commonly accepted areas. You can quickly and easily specify a range of Sales, Discretionary Earnings (DE), and/or Price. You can also specify a range for the transaction date. The results are displayed in a working pane for review.

| ВУ           | DataWorld        | ValuS       | ource Ma   | rket Com                                         | ups (IBA)          | Expires               | : 1/1/2020<br>s: unlimited | 6                 | $\bigcap$ | n         |      |
|--------------|------------------|-------------|------------|--------------------------------------------------|--------------------|-----------------------|----------------------------|-------------------|-----------|-----------|------|
| 1. Search    | Standard         | Detailed    |            |                                                  |                    |                       |                            |                   |           |           |      |
| Use:         | Last 10 years of | f data 🔻    | Sale Date: | Start Da<br>m/d/yy                               | te<br>yy           | End Date<br>m/d/yyyy  | Sales (                    | (\$000):          |           | Low       | High |
| SIC Codes:   |                  |             |            |                                                  |                    |                       | Disc. E                    | arnings (\$       | 000):     |           |      |
| Description: |                  |             | State:     | All Location                                     | าร                 | ▼ Map ▼               | Price (                    | \$000):           |           |           |      |
| 💥 Clear      | Q Search         |             |            | All Location<br>East<br>East North<br>East South | central<br>Central | Ô                     | Price t                    | o Sales:<br>o DE: |           |           |      |
| 2. Review    | Records          | Details     |            | Middle Atla<br>Midwest<br>Mountain               | ntic               |                       |                            |                   |           |           |      |
| Records Four | nd: 228          | Sort by:    | SIC        | Northeast                                        | ia                 | -                     | Show pag                   | je: 🖪 📢           | 1 of 3    |           |      |
| SIC          | Business         | Description |            | Northwest<br>(\$000)                             | (\$000)            | ling Price<br>(\$000) | Price/<br>Sales            | Price/<br>DE      | State     | Sale Date |      |
| 782 Law      | n                |             |            | 131                                              |                    | 62                    | 0.48                       |                   | FL        | 3/14/2011 |      |

#### Census Regions Census Divisions Other Areas

Midwest Northeast South West East North Central East South Central Middle Atlantic Mountain New England Pacific South Atlantic West North Central West South Central East Northwest Southwest

#### Exporting the Data

ValuSource Market Comps data provides three ways to export the transaction records to a Microsoft<sup>®</sup> Excel workbook. You select an export option from the bottom of the screen.

3. Export

🔀 Data 🛛 🔀 Analysis

🔀 Direct Market Data Report

The Data option downloads just the data, with no analysis worksheets or charts. The primary advantage of this workbook is that there are no macros embedded. The secondary advantage of this workbook is that it is easier to create your own analysis; think pivot table.

The Direct Market Data Method Report workbook downloads the data plus the analysis worksheets, charts and macros for applying the Direct Market Data Method. This method applies an interquartile range strategy in analyzing the observations.

The Analysis workbook downloads the data plus analysis worksheets, charts and macros for applying the linear regression strategy as well as applying a histogram strategy.

#### Direct Market Data Method Report

The Direct Market Data Method Report (DMDM) workbook provides the data and analysis needed to apply the Direct Market Data Method. This method uses scatter plot analysis to display the 25<sup>th</sup> and 75<sup>th</sup> percentiles. The chart shows where half of the transactions in the sample occur. Subjective judgement is used to determine whether the subject company trends to the upper limit or to the lower limit. The DMDM workbook also shows the 10<sup>th</sup> and 90<sup>th</sup> limits to show extreme outliers.

#### Extended Data

The Extended Data worksheet contains all the data available for the downloaded transactions. It is the same worksheet that would be downloaded with the data only option. A subset of this data is used in the study executed in the workbook.

| A1 |       |      | $  \times \checkmark f_x$              |       |          |       |               |            |          |           |     |                 |
|----|-------|------|----------------------------------------|-------|----------|-------|---------------|------------|----------|-----------|-----|-----------------|
| A  | В     | с    | D                                      | E     | F        | G     | н             | I          | J        | К         | L   |                 |
| 1  | Admin |      |                                        |       | Cum      |       |               |            |          |           |     |                 |
| 2  | Admin | CTC. | Business Description                   | Calaa | Juli     | Duise | Duine / Calas | Duine / DE | Chata    | Colo Doto | CTC | Ducing and D    |
| 3  | 40504 | 792  | Business Description                   | JAI2  | 116      | 222   | Price / Sales | 2 07       | OP       | 06/20/15  | 792 | business D      |
| 5  | 37740 | 782  | Comm & Muni Landscaning Design         | 3 483 | 483      | 545   | 0.15          | 1 13       | NM       | 08/31/12  | 782 | Comm & Mu       |
| 6  | 40108 | 782  | Commercial Landscape and Mainter       | 623   | 125      | 200   | 0.10          | 1.15       | CA       | 09/30/15  | 782 | Commercial      |
| 7  | 40426 | 782  | Commercial Landscaping                 | 306   | 107      | 163   | 0.53          | 1.52       | GA       | 01/23/15  | 782 | Commercial      |
| 8  | 45996 | 782  | Commercial Landscaping                 | 345   | 102      | 85    | 0.25          | 0.83       | GA       | 12/01/18  | 782 | Commercial      |
| 9  | 46027 | 782  | Commercial Landscaping                 | 1.507 | 673      | 1.395 | 0.93          | 2.07       | FI       | 06/05/19  | 782 | Commercial      |
| 10 | 46641 | 782  | Commercial Landscaping                 | 229   | 56       | 179   | 0.78          | 3.20       | CA       | 06/18/13  | 782 | Commercial      |
| 11 | 40427 | 782  | Commercial Landscaping Business        | 889   | 253      | 660   | 0.74          | 2.61       | FI       | 10/31/14  | 782 | Commercial      |
| 12 | 39790 | 782  | Commercial Landscaping Company         | 910   | 191      | 800   | 0.88          | 4,19       | Ontario  | 05/31/11  | 782 | Commercial      |
| 13 | 38657 | 782  | Commercial Landscaping Company         | 185   |          | 61    | 0.33          |            | FI       | 09/19/13  | 782 | Commercial      |
| 14 | 40428 | 782  | Commercial Lawn Maintenance            | 586   | 140      | 280   | 0.48          | 2.00       | FL       | 06/29/15  | 782 | Commercial      |
| 15 | 38992 | 782  | Commercial Lawn Service                | 600   |          | 330   | 0.55          | 2.000      | FL       | 09/01/13  | 782 | Commercial      |
| 16 | 39973 | 782  | Commerical Landscape Service           | 580   | 102      | 80    | 0.14          | 0.78       | FL       | 10/15/15  | 782 | Commerical      |
| 17 | 40730 | 782  | Full service landscape, sprinkler irri | 1,968 | 422      | 850   | 0.43          | 2.01       | MT       | 05/14/15  | 782 | Full service I  |
| 18 | 40015 | 782  | full service tree maintenance and la   | 542   | 154      | 238   | 0.44          | 1.55       | CA       | 06/01/12  | 782 | full service tr |
| 19 | 40065 | 782  | full service tree maintenance and la   | 714   | 176      | 265   | 0.37          | 1.51       | CA       | 05/07/14  | 782 | full service to |
| 20 | 39729 | 782  | Horticultural Products                 | 5.822 | 1.366    | 1,300 | 0.22          | 0.95       | CO       | 06/08/12  | 782 | Horticultural   |
| 21 | 41272 | 782  | Irrigation Company                     | 364   | 248      | 125   | 0.34          | 0.50       | GA       | 01/13/17  | 782 | Irrigation Co   |
| 22 | 41276 | 782  | Irrigation Company                     | 364   | 248      | 125   | 0.34          | 0.50       | GA       | 01/13/17  | 782 | Irrigation Co   |
| 23 | 38637 | 782  | Irrigation Products & Service          | 258   | 2.0      | 233   | 0.90          |            | SD       | 08/21/13  | 782 | Irrigation Pro  |
| 24 | 40473 | 782  | Landscape                              | 489   | 78       | 130   | 0.27          | 1.67       | FL       | 03/16/15  | 782 | Landscape       |
| 25 | 46515 | 782  | Landscape                              | 557   | 89       | 302   | 0.54          | 3.39       | WA       | 07/31/12  | 782 | Landscape       |
| 26 | 46009 | 782  | Landscape                              | 388   | 264      | 285   | 0.73          | 1.08       | FI       | 07/01/19  | 782 | Landscape       |
| 27 | 45660 | 782  | Landscape                              | 2.347 | 151      | 110   | 0.05          | 0.73       | TX       | 12/31/16  | 782 | Landscape       |
| 28 | 37788 | 782  | Landscape & Pool Design & Constru      | 1,744 | 162      | 481   | 0.28          | 2.97       | AZ       | 06/30/13  | 782 | Landscape &     |
| 29 | 42173 | 782  | Landscape Business                     | 282   | 241      | 150   | 0.53          | 0.62       | FL       | 10/01/17  | 782 | Landscape B     |
| 30 | 44256 | 782  | Landscape Business                     | 2,192 | 438      | 965   | 0.44          | 2.20       | TX       | 01/16/13  | 782 | Landscape B     |
| 31 | 44862 | 782  | Landscape Business                     | 697   | 135      | 499   | 0.72          | 3.70       | FL       | 01/22/13  | 782 | Landscape B     |
| 32 | 47072 | 782  | Landscape Business                     | 885   | 105      | 598   | 0.68          | 5.70       | CA       | 05/04/17  | 782 | Landscape B     |
| 33 | 47316 | 782  | Landscape Business                     | 341   | 74       | 213   | 0.62          | 2.88       | CA       | 06/06/17  | 782 | Landscape B     |
| 34 | 48776 | 782  | Landscape Business                     | 176   | 62       | 230   | 1.31          | 3.71       | GA       | 12/22/16  | 782 | Landscape B     |
| 35 | 41850 | 782  | Landscape Commercial                   | 1,100 | 919      | 400   | 0.36          | 0.44       | FL       | 05/01/17  | 782 | Landscape C     |
| 36 | 39058 | 782  | Landscape Commercial                   | 4     |          | 2,300 | 575.00        |            | FL       | 09/01/14  | 782 | Landscape C     |
| 37 | 38365 | 782  | Landscape Company                      | 122   |          | 65    | 0.53          |            | FL       | 03/14/12  | 782 | Landscape C     |
| 38 | 38391 | 782  | Landscape Company                      | 998   |          | 300   | 0.30          |            | GA       | 03/31/12  | 782 | Landscape C     |
| 39 | 37687 | 782  | Landscape Construction/Maintenan       | 2,449 | 247      | 508   | 0.21          | 2.06       | AZ       | 08/31/11  | 782 | Landscape C     |
| 40 | 41760 | 782  | Landscape Contractor                   | 2,500 | 1,200    | 750   | 0.30          | 0.63       | CA       | 03/03/17  | 782 | Landscape C     |
| 41 | 37798 | 782  | Landscape Design, Main, Instal, Rei    | 1,738 | 240      | 669   | 0.38          | 2.79       | AZ       | 11/30/13  | 782 | Landscape D     |
| 42 | 38759 | 782  | Landscape Installation Services: So    | 338   |          | 450   | 1.33          |            | IA       | 02/18/14  | 782 | Landscape Ir    |
| 43 | 35546 | 782  | Landscape Maintenance                  | 2,827 | 850      | 2,500 | 0.88          | 2.94       | FL       | 01/10/12  | 782 | Landscape M     |
| 44 | 39557 | 782  | Landscape Service                      | 411   |          | 232   | 0.56          |            | MA       | 03/15/15  | 782 | Landscape S     |
| ×  | +     | Ir   | structions Extended Da                 | ta Se | elect Ti | rans  | Trans Selec   | ted   To   | ols   St | atistics  | Sub | ject Comp       |

#### Select Transactions

The Select Trans worksheet allows the selection of the downloaded transactions. You can manually or programmatically (via macros on the tools worksheet) select the transactions to include in the customized study. One element of good analysis is the ability to show how characteristics compare to the subject company. Creating a custom study is essential in developing credibility and allowing the user to manage the selection process creates the best study. Selecting the specific observations used in the study is done on this worksheet. Of course, documenting the selection process in the report is essential, so keep track of how the transactions are chosen that are included in the study.

| A1 |          | -     | 2             | < 🗸 f <sub>x</sub>      |                         |                                                                                                    |         |          |               |                                       |         |           |
|----|----------|-------|---------------|-------------------------|-------------------------|----------------------------------------------------------------------------------------------------|---------|----------|---------------|---------------------------------------|---------|-----------|
| A  | в        | C D   | E             |                         | F                       | G                                                                                                    | н       | I        | J             | К                                     | L       | м         |
| 1  |          |       |               |                         | _                       |                                                                                                    |         |          |               |                                       |         |           |
| 2  | Calastad |       | CTC.          | Duration of Description | 5                       | elect I r                                                                                                    | ansac   | TIONS    | Duine / Calas | Duine / DE                            | Chaba   | Cala Data |
| 3  | Falso    | 24420 | 792           | Business Descript       | on                      | 5ales                                                                                                    | DE      | 62<br>62 | Price / Sales | Price / DE                            | State   | 02/14/11  |
| 5  | False    | 34479 | 702           | Lawin                   |                         | 131                                                                                                    |         | 02       | 0.40          |                                       | FL      | 04/01/11  |
| 6  | True     | 3554  |               |                         |                         |                                                                                                    |         |          | 0.8           | 2.94                                  | FL      | 01/10/12  |
| 7  | Ealse    | 3692  | No. La Contra |                         |                         |                                                                                                    |         |          | 0.56          | 2.51                                  | FL      | 02/01/12  |
| 8  | False    | 3695  | Se            | lecting Trans           | sactions                |                                                                                                    |         |          | 0.89          | e                                     | FL      | 03/07/12  |
| 9  | False    | 3699  | Sele          | ected transaction       | s have True in th       | e Select                                                                                                    | ed colu | umn.     | 1.00          | · · · · · · · · · · · · · · · · · · · | FL      | 08/01/11  |
| 10 | False    | 3700  |               |                         |                         |                                                                                                    |         |          | 0.44          |                                       | FL      | 09/02/11  |
| 11 | False    | 3701  | Hei           | a the Mouce             |                         |                                                                                                    |         |          | 0.86          |                                       | FL      | 09/30/11  |
| 12 | False    | 3751  | Diah          | t click on colle in     | the Celested cel        | luman ta .                                                                                                    | it-ob-  | hoture   | 0.58          |                                       | FL      | 10/16/12  |
| 13 | False    | 3751  | Right         |                         | i the Selected col      | iumn to :                                                                                                    | switch  | Detwee   | en 0.70       |                                       | FL      | 11/01/12  |
| 14 | False    | 3753  | True          | e and False. You        | can select a rang       | je of cell                                                                                                    | s, ther | i toggle | 0.49          |                                       | FL      | 01/15/12  |
| 15 | False    | 3754  | of t          | hem by right-clic       | king on the selec       | ted rang                                                                                                    | e.      |          | 0.54          |                                       | FL      | 12/01/12  |
| 16 | False    | 3759  |               |                         |                         |                                                                                                    |         |          | 0.54          | ē                                     | FL      | 08/01/12  |
| 17 | False    | 3760  | Usi           | ng the Keyboar          | ď                       |                                                                                                    |         |          | 0.71          |                                       | FL      | 06/29/12  |
| 18 | False    | 3761  | Ente          | er 1 to select a t      | ransaction. Enter       | any oth                                                                                                    | er valı | le to    | 0.21          |                                       | FL      | 06/08/12  |
| 19 | True     | 3764  | des           | elect.                  |                         | 1999 - 1997 - 1997 - 1999 - 1997 - 1997 - 1997 - 1997 - 1997 - 1997 - 1997 - 1997 - 1997 - 1997 - 1997 - 1997 -<br>1997 - 1997 - 1997 - 1997 - 1997 - 1997 - 1997 - 1997 - 1997 - 1997 - 1997 - 1997 - 1997 - 1997 - 1997 - 1997 - |         |          | 0.48          | 3.37                                  | Ontario | 02/03/11  |
| 20 | True     | 3764  |               |                         |                         |                                                                                                    |         |          | 0.88          | 4.19                                  | Ontario | 05/31/11  |
| 21 | True     | 3768  | Aut           | omatically              |                         |                                                                                                    |         |          | 0.21          | 2.06                                  | AZ      | 08/31/11  |
| 22 | True     | 3774  | LICO          | the Tools works         | sheet to select to      | ansactio                                                                                                    | as by   | critoria | 0.16          | 1.13                                  | NM      | 08/31/12  |
| 23 | True     | 3778  | tose          | clost or decelect       | all of the transp       | ationa                                                                                                    | is by   | cincena, | 0.28          | 2.97                                  | AZ      | 06/30/13  |
| 24 | True     | 3779  | 10 5          | elect of deselect       |                         | cuons.                                                                                                    |         |          | 0.38          | 2.79                                  | AZ      | 11/30/13  |
| 25 | False    | 3819  |               |                         | 200206                  |                                                                                                    |         |          | 0.55          |                                       |         | 04/15/11  |
| 26 | False    | 3831  | Hidi          | ing This Commo          | ent                     | 20 102                                                                                                    | 12      |          | 0.32          |                                       | MT      | 12/29/11  |
| 27 | False    | 3836  | Righ          | it-click on the Se      | elected column he       | eader, th                                                                                                    | en cho  | oose Hi  | de 0.53       |                                       | FL      | 03/14/12  |
| 28 | False    | 3839  | Con           | nment from the          | pop-up menu.            |                                                                                                    |         |          | 0.30          |                                       | GA      | 03/31/12  |
| 29 | False    | 3840  |               |                         |                         |                                                                                                    |         |          | 0.26          | ·                                     | FL      | 06/05/12  |
| 30 | False    | 3840  | _             |                         |                         |                                                                                                    |         |          | 0.38          |                                       | FL      | 06/12/12  |
| 31 | False    | 38447 | 782           | Lawn Biz Commercia      |                         | 249                                                                                                    |         | 179      | 0.72          |                                       | FL      | 08/31/12  |
| 32 | False    | 38535 | 782           | Landscaping Compa       | ny                      | 900                                                                                                    |         | 355      | 0.39          |                                       |         | 01/15/13  |
| 33 | False    | 38571 | 782           | Landscaping Compa       | ny                      | 133                                                                                                    |         | 87       | 0.65          |                                       | FL      | 05/31/13  |
| 34 | False    | 38628 | 782           | Lawn Maintenance B      | usiness                 | 45                                                                                                    |         | 20       | 0.44          | •                                     | FL      | 08/12/13  |
| 35 | False    | 38637 | 782           | Irrigation Products 8   | Service                 | 258                                                                                                    |         | 233      | 0.90          |                                       | SD      | 08/21/13  |
| 36 | False    | 38657 | /82           | Commercial Landsca      | ping Company            | 185                                                                                                    |         | 61       | 0.33          |                                       | FL      | 09/19/13  |
| 3/ | False    | 38669 | 782           | Landscaping Compa       | ny<br>A Caralian        | 240                                                                                                    |         | 100      | 0.42          |                                       | FL      | 10/11/13  |
| 38 | False    | 38690 | /82           | Lawn Equipment Sal      | es & Service            | 1,523                                                                                                    |         | 705      | 0.46          |                                       |         | 11/08/13  |
| 39 | False    | 38/26 | /82           | Lawn Service            |                         | 439                                                                                                    |         | 525      | 1.20          |                                       | MN      | 12/31/13  |
| 40 | False    | 38759 | /82           | Landscape Installatio   | on Services; Sod laying | 338                                                                                                    |         | 450      | 1.33          |                                       | IA      | 02/18/14  |
| 41 | False    | 38828 | /82           | Landscaping Service     | S                       | 297                                                                                                    |         | 100      | 0.34          |                                       | RI      | 04/09/14  |
| 42 | False    | 38968 | /82           | Landscaping             |                         | 259                                                                                                    |         | 120      | 0.46          |                                       |         | 10/03/14  |

#### Transactions Selected

The Trans Selected worksheet contains the selected transactions. The data used in the analysis is drawn from this worksheet. The Trans Selected worksheet is updated automatically every time you change the transactions that are selected in the Select Trans worksheet. To assist you in selecting outliers, the worksheet calculates the variation from mean for Sales, Discretionary Earnings (DE), Price, Price / Sales, and Price / DE.

| D4 |          | × 1   | XV               | <i>fx</i> 4253  | 34           |             |          |         |            |        |            |         |           |       |       |         |               |            |
|----|----------|-------|------------------|-----------------|--------------|-------------|----------|---------|------------|--------|------------|---------|-----------|-------|-------|---------|---------------|------------|
|    |          |       | E                | E               |              | c           |          | T       | 1          |        | ĸ          | 6       | м         | P     | 0     | P       | c             | т          |
| 1  | D        |       | E                | E.              |              | 6           |          | 1       |            |        | N          |         | M         | F     | Q     | ĸ       | 3             |            |
| 2  |          |       |                  |                 | Tra          | ansactio    | ons Se   | lected  |            |        |            |         |           |       | Varia | ation f | from Mean     |            |
| 3  | Selected | ID    | SIC Business De  | scription       |              | Sales       | DE       | Price   | Price / Sa | ales P | Price / DE | State   | Sale Date | Sales | DE    | Price   | Price / Sales | Price / DE |
| 4  | True     | 42534 | 782 Lawn Landsc  | aping           |              | 2,410       | 812      | 990     | 0          | ).41   | 1.22       | IL      | 12/05/15  | 2.79  | 3.86  | 1.52    | -0.38         | -0.59      |
| 5  | True     | 44256 | 202 Landson D    |                 |              | 2.102       | 420      | 005     | 0          | ).44   | 2.20       | TX      | 01/16/13  | 2.44  | 1.62  | 1.46    | -0.34         | -0.27      |
| 6  | True     | 4209  |                  |                 |              |             |          |         | 0          | ).51   | 1.69       | MO      | 04/22/15  | 2.37  | 2.90  | 1.80    | -0.23         | -0.44      |
| 7  | True     | 4416  | Deselectin       | g Transa        | ctions       |             |          |         | 0          | ).48   | 2.68       | CA      | 02/20/14  | 2.21  | 1.19  | 1.50    | -0.28         | -0.11      |
| 8  | True     | 4323  | You can desele   | ct transact     | ions by cha  | naina the   | e value  | in the  | 0          | ).49   | 1.77       | CA      | 10/30/14  | 2.20  | 2.35  | 1.53    | -0.26         | -0.41      |
| 9  | True     | 4073  | Celested celus   | in to False     |              | inging an   | o rana o | in and  | 0          | ).43   | 2.01       | MT      | 05/14/15  | 2.09  | 1.53  | 1.17    | -0.35         | -0.33      |
| 10 | True     | 4047  | Selected colum   | in to raise.    |              |             |          |         | 1          | .09    | 2.59       | MT      | 03/27/15  | 1.88  | 3.63  | 4.10    | 0.64          | -0.14      |
| 11 | True     | 4345  |                  |                 |              |             |          |         | 0          | ).40   | 5.55       | TX      | 01/12/18  | 1.78  | -0.23 | 0.81    | -0.40         | 0.85       |
| 12 | True     | 3778  | Using the Mo     | use             |              |             |          |         | 0          | ).28   | 2.97       | AZ      | 06/30/13  | 1.74  | -0.03 | 0.23    | -0.58         | -0.01      |
| 13 | True     | 3779  | Right-click on 1 | he Selected     | d column ce  | ells for th | e trans  | actions | 0          | ).38   | 2.79       | AZ      | 11/30/13  | 1.73  | 0.44  | 0.71    | -0.42         | -0.07      |
| 14 | True     | 4228  | you want to de   | eselect. You    | can select   | a range     | of cells | s, then | 0          | ).42   | 1.39       | OR      | 12/05/14  | 1.67  | 2.08  | 0.83    | -0.36         | -0.54      |
| 15 | True     | 4238  | deselect all of  | the transac     | tions by ria | ht-clickin  | a on th  | e selec | ted 0      | ).84   | 6.68       | AZ      | 04/09/15  | 1.64  | 0.26  | 2.59    | 0,27          | 1.23       |
| 16 | True     | 4489  | range            |                 |              |             | 2.11.11  |         | 0          | ).49   | 3.98       | AL      | 11/22/12  | 1.59  | 0.20  | 1.04    | -0.27         | 0.33       |
| 17 | True     | 4456  | runge.           |                 |              |             |          |         | 0          | ).51   | 3.48       | TX      | 10/09/15  | 1.45  | 0.37  | 1.03    | -0.23         | 0.16       |
| 18 | True     | 4602  | 11-1             | diama di second |              |             |          |         | 0          | ).93   | 2.07       | FL      | 06/05/19  | 1.37  | 3.03  | 2.56    | 0.40          | -0.31      |
| 19 | True     | 4295  | Using the Ke     | /Doard          |              |             |          |         | 0          | ).49   | 1.83       | NH      | 06/20/15  | 1.36  | 1.41  | 0.88    | -0.26         | -0.39      |
| 20 | True     | 4595  | Press Delete o   | r enter any     | value othe   | r than 1.   |          |         | 0          | ).44   | 3.22       | IL      | 06/05/17  | 1.28  | 0.20  | 0.64    | -0.33         | 0.07       |
| 21 | True     | 4295  |                  |                 |              |             |          |         | 0          | ).70   | 1.92       | NH      | 11/12/14  | 1.23  | 2.10  | 1.54    | 0.06          | -0.36      |
| 22 | True     | 4725  | Hiding This Co   | omment          |              |             |          |         | 0          | ).49   | 3.24       | GA      | 08/27/17  | 1.12  | 0.23  | 0.70    | -0.26         | 0.08       |
| 23 | True     | 4552  | Right-click on t | he Selected     | d column he  | eader, the  | en cho   | ose Hid | e 0        | 0.60   | 4.70       | WA      | 04/29/11  | 1.08  | 0.01  | 1.01    | -0.10         | 0.57       |
| 24 | True     | 3764  | Comment from     | n the pop-u     | ip menu.     |             |          |         | 0          | ).48   | 3.37       | Ontario | 02/03/11  | 0.95  | 0.07  | 0.53    | -0.27         | 0.12       |
| 25 | True     | 4503  |                  |                 |              |             |          |         | 0          | ).58   | 2.67       | OR      | 01/04/14  | 0.93  | 0.60  | 0.82    | -0.13         | -0.11      |
| 26 | True     | 4246  |                  |                 |              |             | _        | _       | 0          | ).67   | 4.38       | MA      | 09/25/12  | 0.78  | 0.04  | 0.94    | 0.01          | 0,46       |
| 27 | True     | 41862 | 782 Landscaping/ | Lawn            |              | 1,129       | 1,129    | 500     | 0          | ).44   | 0.44       | FL      | 04/01/17  | 0.77  | 5.76  | 0.27    | -0.33         | -0.85      |
| 28 | True     | 44210 | 782 Landscaping  |                 |              | 1,124       | 112      | 609     | 0          | ).54   | 5.44       | TX      | 04/18/13  | 0.77  | -0.33 | 0.55    | -0.18         | 0.81       |
| 29 | True     | 48637 | 782 Landscaping  |                 |              | 1,120       | 222      | 610     | 0          | ).54   | 2.75       | CA      | 12/26/17  | 0.76  | 0.33  | 0.56    | -0.18         | -0.08      |
| 30 | True     | 43573 | 782 Lawn Mainter | nance           |              | 1,100       | 146      | 514     | 0          | ).47   | 3.52       | FL      | 05/04/18  | 0.73  | -0.13 | 0.31    | -0.29         | 0.17       |
| 31 | True     | 41850 | 787 Landerane Co | mmercial        |              | 1 100       | 010      | 400     | 0          | 136    | 0 44       | FI      | 05/01/17  | 0.73  | 4 50  | 0.02    | -0.45         | -0.86      |

#### Tools

The Tools worksheet automates sorting and filtering tasks. You can select transactions by search criteria (such as Sales or Discretionary Earnings), sort the transactions in all of the worksheets at once

| Ratio Validation                                                                                             | Select by Criteria                                                                                   | Select Worksheets and Charts                                                                                                    |
|----------------------------------------------------------------------------------------------------|----------------------------------------------------------------------------------------------------|----------------------------------------------------------------------------------------------------|
| ck the ratio fields for data. The tools<br>his sheet will only select transactions<br>data for these ratios: | Select transactions that meet the following<br>criteria. Blank criteria are ignored.<br>Min Max      | Choose the worksheets and charts to<br>display. If you export transactions, only<br>the displayed charts are included in the<br>new workbook. |
| X Price / Sales                                                                                              | Sales DE                                                                                             | Right-Click Here                                                                                                    |
| X Price / DE                                                                                                 | Price                                                                                                | Export Selected Transactions                                                                                                    |
| ASE NOTE:<br>en ratio validation is turned off,<br>may see errors in the charts.                             | Price / Sales Price / DE Sale Date                                                                   | Copy the selected transactions and the displayed charts to a new workbook.                                                                    |
| y now to the selected transactions:                                                                          | SIC State                                                                                            | Right-Click Here                                                                                                    |
| Right-Click Here                                                                                             |                                                                                                    |                                                                                                    |
| Sort Transactions                                                                                            | Description                                                                                          |                                                                                                    |
| he transaction data on all<br>sheets by these criteria:<br>t by (1)                                          | Right-Click Here         Select All         Select all of the transactions.         Right-Click Here |                                                                                                    |
| ler (1)<br>ler (2)<br>ler (3)                                                                                | Deselect All Deselect all of the transactions. Binht-Click Here                                      |                                                                                                    |
| Right-Click Here                                                                                             |                                                                                                    |                                                                                                    |
|                                                                                                    |                                                                                                    |                                                                                                    |

#### Limits

The Limits worksheet calculates the percentiles. The most important are the 25<sup>th</sup> and 75<sup>th</sup> as half of the transactions are in this group. They are the normal price points. The 10<sup>th</sup> and 90<sup>th</sup> percentiles are also calculated. These parameters show the extreme transactions and could represent outliers. These points are used to create the lines on the charts.

|    |                        | - JA   |       |                        |        |        |   |
|----|------------------------|--------|-------|------------------------|--------|--------|---|
| A  | В                      | С      | DE    | F                      | G      | н      | Ι |
|    | Duice / C              | alac   |       | Duice /                | DE     |        |   |
| -  | Price / S              | dies   |       | Price /                | DE     |        |   |
|    | Number of Transactions |        |       | Number of Transactions |        |        |   |
| 5  | Total                  | 182    |       | Total                  | 182    |        |   |
|    | 10% Rounded to Integer | 18     |       | 10% Rounded to Integer | 18     |        |   |
| 7  | 25% Rounded to Integer | 46     |       | 25% Rounded to Integer | 46     |        |   |
| 3  |                        |        |       |                        |        |        |   |
| •  | Ratio Limits           |        |       | Ratio Limits           |        |        |   |
| .0 | 10% Upper Limit        | 0.9722 |       | 10% Upper Limit        | 5.4375 |        |   |
| .1 | 10% Lower Limit        | 0.3082 |       | 10% Lower Limit        | 0.6667 |        |   |
| 2  | 25% Upper Limit        | 0.7692 |       | 25% Upper Limit        | 3.6585 |        |   |
| 3  | 25% Lower Limit        | 0.4792 |       | 25% Lower Limit        | 1.3922 |        |   |
| 4  |                        |        | 10000 |                        |        |        |   |
| .5 | Chart Data             | Low    | High  | Chart Data             | Low    | High   |   |
| 6  | Sales                  | 56     | 8,883 | DE                     | 23     | 3,853  |   |
| .7 | 10% Upper Limit Price  | 54     | 8,636 | 10% Upper Limit Price  | 125    | 20,951 |   |
| .8 | 10% Lower Limit Price  | 17     | 2,738 | 10% Lower Limit Price  | 15     | 2,569  |   |
| 19 | 25% Upper Limit Price  | 43     | 6,833 | 25% Upper Limit Price  | 84     | 14,096 |   |
| .0 | 25% Lower Limit Price  | 27     | 4,257 | 25% Lower Limit Price  | 32     | 5,364  |   |
| 1  |                        |        |       |                        |        |        |   |
| 2  |                        |        |       |                        |        |        |   |
| 3  |                        |        |       |                        |        |        |   |
| 24 |                        |        |       |                        |        |        |   |
| 5  |                        |        |       |                        |        |        |   |

#### Statistics

Some analysts like to see a grid of numbers. The Statistics worksheet provides this grid. It is broken into two groups of statistics, one for all the downloaded transactions, and one for the selected transactions. Some of the stats shown are low, high, median, arithmetic average, and harmonic average.

|   |                          | JA      |                     |         |               |            |
|---|--------------------------|---------|---------------------|---------|---------------|------------|
| A | В                        | С       | D                   | E       | F             | G          |
| _ |                          | 0.00    |                     | 2       |               |            |
|   | -                        | Al      | Transact            | tions   |               |            |
|   |                          | Sales   | DE                  | Price   | Price / Sales | Price / DE |
|   | Low                      | \$4     | \$0                 | \$5     | 0.04          | 0.28       |
|   | High                     | \$8,883 | \$3,853             | \$4,350 | 575.00        | 18.91      |
|   | Mean                     | \$797   | \$233               | \$435   | 3.15          | 2.87       |
|   | Median                   | \$447   | \$115               | \$276   | 0.60          | 2.68       |
|   | Harmonic Mean            | \$225   | NA                  | \$153   | 0.48          | 1.60       |
|   | Standard Deviation       | \$1,118 | \$403               | \$527   | 38.04         | 2.18       |
|   | Coefficient of Variation | 1.40    | 1.73                | 1.21    | 12.06         | 0.76       |
|   | Count                    | 228     | 184                 | 228     | 228           | 182        |
|   |                          |         | R 24                |         |               | C7         |
|   |                          | Trans   | sactions S          | elected |               |            |
|   |                          | Sales   | DE                  | Price   | Price / Sales | Price / DE |
|   | Low                      | \$56    | \$23                | \$38    | 0.05          | 0.28       |
|   | High                     | \$8,883 | \$3,853             | \$4,350 | 2.93          | 18.91      |
|   | Mean                     | \$846   | \$236               | \$455   | 0.64          | 2.87       |
|   | Median                   | \$498   | \$116               | \$300   | 0.60          | 2.68       |
|   | Harmonic Mean            | \$349   | \$103               | \$209   | 0.50          | 1.60       |
|   | Standard Deviation       | \$1,087 | \$404               | \$504   | 0.30          | 2.18       |
|   | Coefficient of Variation | 1.29    | 1.71                | 1.11    | 0.47          | 0.76       |
|   |                          |         | and a second second | 1000    | 100           | 100        |

#### Scatter Plot Charts

Charts are the real heart of the analysis. It is hard to explain to explain in words what one chart can obviously show. These scatter plot charts show the relationship between two variables—Price is the Y axis and Sales, or Discretionary Earnings (DE) is the X axis—with each selected transaction appearing as a point showing the transaction's values for the two variables. In addition, the charts may also show the percentiles calculated by the 25<sup>th</sup>, 75<sup>th</sup>, 10<sup>th</sup> and 90<sup>th</sup> percentiles. There are six charts in the workbook:

- Price to Sales (0) No limit lines
- Price to Sales (2) 25<sup>th</sup>, 75<sup>th</sup> limit lines
- Price to Sales (4)  $-25^{\text{th}}$ , 75<sup>th</sup>, 10<sup>th</sup> and 90<sup>th</sup> limit lines
- Price to DE (0) No limit lines
- Price to DE (2) 25<sup>th</sup>, 75<sup>th</sup> limit lines
- Price to DE (4)  $25^{\text{th}}$ ,  $75^{\text{th}}$ ,  $10^{\text{th}}$  and  $90^{\text{th}}$  limit lines

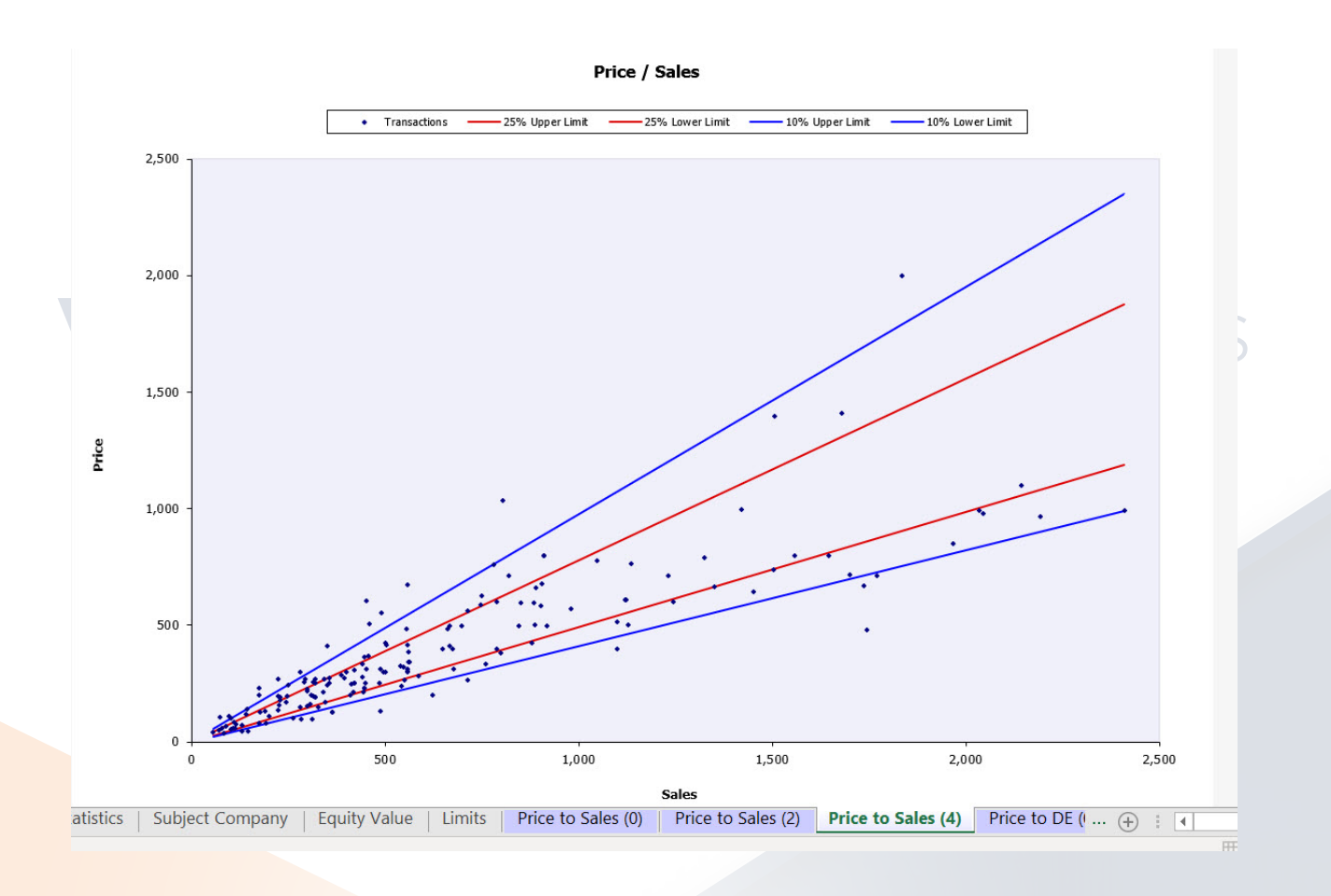

#### Transaction Analysis Export

Each of the analysis worksheets and charts included in the Transaction Analysis workbook are explained below.

#### **Extended** Data

The Extended Data worksheet contains all the data available for the downloaded transactions. It is the same worksheet that would be downloaded with the data only option. A subset of this data is used in the study performed in the workbook.

| A1 |       | -   | $  : \times \checkmark f_x$            |       |       |       |               |            |         |           |     |                  |
|----|-------|-----|----------------------------------------|-------|-------|-------|---------------|------------|---------|-----------|-----|------------------|
| A  | в     | с   | D                                      | F     | F     | G     | н             | T          | 1       | к         | D B |                  |
| 1  |       | -   |                                        | _     |       |       |               | •          |         |           | -   |                  |
| 2  | Admin |     |                                        |       | Sum   | marv  |               |            |         |           |     |                  |
| 3  | ID    | SIC | Business Description                   | Sales | DE    | Price | Price / Sales | Price / DE | State   | Sale Date | SIC | Business De      |
| 4  | 40504 | 782 |                                        | 443   | 116   | 333   | 0.75          | 2.87       | OR      | 06/30/15  | 782 |                  |
| 5  | 37749 | 782 | Comm & Muni Landscaping Design,        | 3,483 | 483   | 545   | 0.16          | 1.13       | NM      | 08/31/12  | 782 | Comm & Mun       |
| 6  | 40108 | 782 | Commercial Landscape and Mainter       | 623   | 125   | 200   | 0.32          | 1.60       | CA      | 09/30/15  | 782 | Commercial L     |
| 7  | 40426 | 782 | Commercial Landscaping                 | 306   | 107   | 163   | 0.53          | 1.52       | GA      | 01/23/15  | 782 | Commercial L     |
| 8  | 45996 | 782 | Commercial Landscaping                 | 345   | 102   | 85    | 0.25          | 0.83       | GA      | 12/01/18  | 782 | Commercial L     |
| 9  | 46027 | 782 | Commercial Landscaping                 | 1,507 | 673   | 1,395 | 0.93          | 2.07       | FL      | 06/05/19  | 782 | Commercial L     |
| 10 | 46641 | 782 | Commercial Landscaping                 | 229   | 56    | 179   | 0.78          | 3.20       | CA      | 06/18/13  | 782 | Commercial L     |
| 11 | 40427 | 782 | Commercial Landscaping Business        | 889   | 253   | 660   | 0.74          | 2.61       | FL      | 10/31/14  | 782 | Commercial L     |
| 12 | 39790 | 782 | Commercial Landscaping Company         | 910   | 191   | 800   | 0.88          | 4.19       | Ontario | 05/31/11  | 782 | Commercial L     |
| 13 | 38657 | 782 | Commercial Landscaping Company         | 185   |       | 61    | 0.33          |            | FL      | 09/19/13  | 782 | Commercial L     |
| 14 | 40428 | 782 | Commercial Lawn Maintenance            | 586   | 140   | 280   | 0.48          | 2.00       | FL      | 06/29/15  | 782 | Commercial L     |
| 15 | 38992 | 782 | Commercial Lawn Service                | 600   |       | 330   | 0.55          |            | FL      | 09/01/13  | 782 | Commercial L     |
| 16 | 39973 | 782 | Commerical Landscape Service           | 580   | 102   | 80    | 0.14          | 0.78       | FL      | 10/15/15  | 782 | Commerical L     |
| 17 | 40730 | 782 | Full service landscape, sprinkler irri | 1,968 | 422   | 850   | 0.43          | 2.01       | MT      | 05/14/15  | 782 | Full service la  |
| 18 | 40015 | 782 | full service tree maintenance and la   | 542   | 154   | 238   | 0.44          | 1.55       | CA      | 06/01/12  | 782 | full service tre |
| 19 | 40065 | 782 | full service tree maintenance and la   | 714   | 176   | 265   | 0.37          | 1.51       | CA      | 05/07/14  | 782 | full service tre |
| 20 | 39729 | 782 | Horticultural Products                 | 5,822 | 1,366 | 1,300 | 0.22          | 0.95       | CO      | 06/08/12  | 782 | Horticultural F  |
| 21 | 41272 | 782 | Irrigation Company                     | 364   | 248   | 125   | 0.34          | 0.50       | GA      | 01/13/17  | 782 | Irrigation Con   |
| 22 | 41276 | 782 | Irrigation Company                     | 364   | 248   | 125   | 0.34          | 0.50       | GA      | 01/13/17  | 782 | Irrigation Con   |
| 23 | 38637 | 782 | Irrigation Products & Service          | 258   |       | 233   | 0.90          |            | SD      | 08/21/13  | 782 | Irrigation Pro   |
| 24 | 40473 | 782 | Landscape                              | 489   | 78    | 130   | 0.27          | 1.67       | FL      | 03/16/15  | 782 | Landscape        |
| 25 | 46515 | 782 | Landscape                              | 557   | 89    | 302   | 0.54          | 3.39       | WA      | 07/31/12  | 782 | Landscape        |
| 26 | 46009 | 782 | Landscape                              | 388   | 264   | 285   | 0.73          | 1.08       | FL      | 07/01/19  | 782 | Landscape        |
| 27 | 45660 | 782 | Landscape                              | 2,347 | 151   | 110   | 0.05          | 0.73       | TX      | 12/31/16  | 782 | Landscape        |
| 28 | 37788 | 782 | Landscape & Pool Design & Constru      | 1,744 | 162   | 481   | 0.28          | 2.97       | AZ      | 06/30/13  | 782 | Landscape &      |
| 29 | 42173 | 782 | Landscape Business                     | 282   | 241   | 150   | 0.53          | 0.62       | FL      | 10/01/17  | 782 | Landscape Bu     |
| 30 | 44256 | 782 | Landscape Business                     | 2,192 | 438   | 965   | 0.44          | 2.20       | ТХ      | 01/16/13  | 782 | Landscape Bu     |
| 31 | 44862 | 782 | Landscape Business                     | 697   | 135   | 499   | 0.72          | 3.70       | FL      | 01/22/13  | 782 | Landscape Bu     |
| 32 | 47072 | 782 | Landscape Business                     | 885   | 105   | 598   | 0.68          | 5.70       | CA      | 05/04/17  | 782 | Landscape Bu     |
| 33 | 47316 | 782 | Landscape Business                     | 341   | 74    | 213   | 0.62          | 2.88       | CA      | 06/06/17  | 782 | Landscape Bu     |
| 34 | 48776 | 782 | Landscape Business                     | 176   | 62    | 230   | 1.31          | 3.71       | GA      | 12/22/16  | 782 | Landscape Bu     |
| 35 | 41850 | 782 | Landscape Commercial                   | 1,100 | 919   | 400   | 0.36          | 0.44       | FL      | 05/01/17  | 782 | Landscape Cc     |
| 36 | 39058 | 782 | Landscape Commercial                   | 4     |       | 2,300 | 575.00        |            | FL      | 09/01/14  | 782 | Landscape Cc     |
| 37 | 38365 | 782 | Landscape Company                      | 122   |       | 65    | 0.53          |            | FL      | 03/14/12  | 782 | Landscape Cc     |
| 38 | 38391 | 782 | Landscape Company                      | 998   |       | 300   | 0.30          |            | GA      | 03/31/12  | 782 | Landscape Cc     |
| 39 | 37687 | 782 | Landscape Construction/Maintenan       | 2,449 | 247   | 508   | 0.21          | 2.06       | AZ      | 08/31/11  | 782 | Landscape Cc     |

#### Select Transactions

The Select Trans worksheet allows the selection of the downloaded transactions. You can manually or programmatically (via macros on the tools worksheet) select the transactions to include in the customized study. One element of good analysis is the ability to show how characteristics compare to the subject company. Creating a custom study is essential in developing credibility and allowing the user to manage the selection process creates the best study. Selecting the specific observations used in the study is done on this worksheet. Of course, documenting the selection process in the report is essential, so keep track of how the transactions are chosen to include in the study.

| A1 |          | -     | >        | < 🗸 fx                  |                       |              |         |           |             |               |         |           |
|----|----------|-------|----------|-------------------------|-----------------------|--------------|---------|-----------|-------------|---------------|---------|-----------|
| A  | В        | C D   | E        |                         | F                     | G            | н       | I         | J           | К             | L       | м         |
| 1  |          |       |          |                         |                       | 84 - 24<br>- | 44      | 10        |             | - 20 A        |         |           |
| 2  |          |       |          |                         | S                     | elect Tr     | ansac   | tions     |             |               |         |           |
| 3  | Selected | • ID  | SIC      | <b>Business Descrip</b> | tion                  | Sales        | DE      | Price     | Price / Sal | es Price / DE | State   | Sale Date |
| 4  | False    | 34439 | 782      | Lawn                    |                       | 131          |         | 62        | 0.          | 18            | FL      | 03/14/11  |
| 5  | False    | 3447  | 702      | 1                       |                       | 120          |         |           | 0.          | )4            | FL      | 04/01/11  |
| 6  | True     | 3554  |          |                         |                       |              |         |           | 0.          | 38 2.94       | FL      | 01/10/12  |
| 7  | False    | 3692  | Sol      | ecting Tra              | eactions              |              |         |           | 0.          | 56            | FL      | 02/01/12  |
| 8  | False    | 3695  | Jei      | lecting mai             | isactions             | _            |         |           | 0.          | 39            | FL      | 03/07/12  |
| 9  | False    | 3699  | Sele     | ected transaction       | ns have True in th    | e Select     | ed colu | umn.      | 1.          | 00            | FL      | 08/01/11  |
| 10 | False    | 3700  |          |                         |                       |              |         |           | 0.          | 14            | FL      | 09/02/11  |
| 11 | False    | 3701  | Usir     | ng the Mouse            |                       |              |         |           | 0.          | 36            | FL      | 09/30/11  |
| 12 | False    | 3/51  | Righ     | t-click on cells        | in the Selected col   | umn to :     | switch  | betwee    | en 0.       | 8             | FL      | 10/16/12  |
| 13 | False    | 3751  | True     | e and False. You        | u can select a rand   | e of cell    | s. ther | n toaale  | all 0.      | /0            | FL      | 11/01/12  |
| 14 | False    | 3/53  | of th    | hem by right-cl         | icking on the selec   | ted rang     | e.      |           | 0.          | 19            | FL      | 01/15/12  |
| 15 | False    | 3/54  | 0. 0.    | indiri by right di      | and g on the beloc    | cou rung     |         |           | 0.          | 04            | FL      | 12/01/12  |
| 10 | Faise    | 3/59  | Heir     | a the Kovho-            | ved                   |              |         |           | 0.          | 71            | FL      | 08/01/12  |
| 10 | False    | 3700  | Ento     | ar 1 to coloct a        | transaction Entor     | any oth      | orvoli  | in to     | 0.          | 1             | FL      | 06/09/12  |
| 10 | Faise    | 3701  | Ente     | er i to select a        | transaction. Enter    | any our      | er valt | ie to     | 0.          | 21 2.27       | Ontario | 00/08/12  |
| 20 | True     | 2764  | dese     | elect.                  |                       |              |         |           | 0.          | 0 4 10        | Ontario | 02/03/11  |
| 20 | True     | 3769  | 14210100 |                         |                       |              |         |           | 0.          | 21 2.06       | 47      | 08/31/11  |
| 21 | True     | 3774  | Aut      | omatically              |                       |              |         |           | 0.          | 6 113         | NM      | 08/31/12  |
| 22 | True     | 3779  | Use      | the Tools work          | csheet to select tra  | ansactio     | ns by ( | criteria, | or 0.       | 2 2 97        | 47      | 06/30/13  |
| 24 | True     | 3770  | to s     | elect or desele         | ct all of the transac | ctions.      |         |           | 0.          | 2.37          | 47      | 11/30/13  |
| 25 | False    | 3819  |          |                         |                       |              |         |           | 0.          | 5             | 7.02    | 04/15/11  |
| 26 | False    | 3831  | Hidi     | ing This Comn           | nent                  |              |         |           | 0.          | 32            | MT      | 12/29/11  |
| 27 | False    | 3836  | Riah     | t-click on the S        | Selected column he    | ader. th     | en cho  | ose Hid   | de 0.       | 53            | FL      | 03/14/12  |
| 28 | False    | 3839  | Con      | nment from the          | e pop-up menu         |              |         |           | 0.          | 30            | GA      | 03/31/12  |
| 29 | False    | 3840  | 0011     |                         | pop up menu.          |              |         |           | 0.          | 26            | FL      | 06/05/12  |
| 30 | False    | 3840  |          |                         |                       |              |         |           | 0.          | 38            | FL      | 06/12/12  |
| 31 | False    | 38447 | 782      | Lawn Biz Commerc        | tial                  | 249          |         | 179       | 0.          | 72            | FL      | 08/31/12  |
| 32 | False    | 38535 | 782      | Landscaping Comp        | any                   | 900          |         | 355       | 0.          | 39            |         | 01/15/13  |
| 33 | False    | 38571 | 782      | Landscaping Comp        | any                   | 133          |         | 87        | 0.          | 55            | FL      | 05/31/13  |
| 34 | False    | 38628 | 782      | Lawn Maintenance        | Business              | 45           |         | 20        | 0.          | 14            | FL      | 08/12/13  |
| 35 | False    | 38637 | 782      | Irrigation Products     | & Service             | 258          |         | 233       | 0.          | 90            | SD      | 08/21/13  |
| 36 | False    | 38657 | 782      | Commercial Lands        | caping Company        | 185          |         | 61        | 0.          | 33            | FL      | 09/19/13  |
| 37 | False    | 38669 | 782      | Landscaping Comp        | any                   | 240          |         | 100       | 0.          | 12            | FL      | 10/11/13  |
| 38 | False    | 38690 | 782      | Lawn Equipment S        | ales & Service        | 1,523        |         | 705       | 0.          | 16            |         | 11/08/13  |
| 39 | False    | 38726 | 782      | Lawn Service            |                       | 439          |         | 525       | 1.          | 20            | MN      | 12/31/13  |

#### **Transactions** Selected

The Trans Selected worksheet contains the selected transactions. The data used in the analysis is drawn from this worksheet. The Trans Selected worksheet is updated automatically every time you change the transactions that are selected in the Select Trans worksheet. To assist you in selecting outliers, the worksheet calculates the variation from mean for Sales, Discretionary Earnings (DE), Price, Price / Sales, and Price / DE.

| A         B         C         D         E         F         G         H         I         J         K         L         M         O         P         Q         R         S         T           1         3         Selected         3.0         Selected         3.0         Selected         3.0         Selected         3.0         Selected         3.0         Selected         2.00         0.88         2.00         0.88         2.00         0.08         2.04         Ft         Selected         2.00         0.08         2.04         4.00         0.02         0.02         0.02         0.02         0.02         0.02         0.02         0.02         0.02         0.02         0.02         0.02         0.02         0.02         0.02         0.02         0.02         0.02         0.02         0.02         0.02         0.02         0.02         0.02         0.02         0.02         0.02         0.02         0.02         0.02         0.02         0.02         0.02         0.02         0.02         0.02         0.02         0.02         0.02         0.02         0.02         0.02         0.02         0.02         0.02         0.02         0.02         0.02                                                                                                    | D4  |          | $\cdot$ : $\times$ $\checkmark$ $f_x$ 35546  |              |         |             |           |            |          |           |       |       |       |               |            |
|----------------------------------------------------------------------------------------------------|-----|----------|----------------------------------------------|--------------|---------|-------------|-----------|------------|----------|-----------|-------|-------|-------|---------------|------------|
| Image: solution of the solution of the | -   | вс       | D E F                                        | G            | н       | I           | J         | К          | L        | MO        | Р     | Q     | R     | S             | т          |
| Selected         D. StC         Rusines Description         Sales         DE         Price / DE         State         Sales         DE         Price / DE           1         True         35546 / 782         Landscope Maintenance         2,827         650         0.88         2,94         RL         01/10/12         2,34         2,60         4,50         0.03         0.01           6         True         376         True         376         0.88         1,94         0.021         1,04         0.21         0.21         0.22         0.21         0.21         0.21         0.21         0.21         0.21         0.21         0.21         0.21         0.21         0.21         0.21         0.21         0.21         0.21         0.21         0.21         0.21         0.21         0.21         0.21         0.21         0.21         0.21         0.21         0.21         0.21         0.21         0.21         0.21         0.21         0.21         0.21         0.21         0.21         0.21         0.21         0.21         0.21         0.21         0.21         0.21         0.21         0.21         0.21         0.21         0.21         0.21         0.21         0.21         0.21 <t< th=""><th>1 2</th><th></th><th>Tra</th><th>insactio</th><th>ns Se</th><th>elected</th><th></th><th></th><th></th><th></th><th></th><th>Varia</th><th>ation</th><th>rom Mean</th><th></th></t<>                                                                                                    | 1 2 |          | Tra                                          | insactio     | ns Se   | elected     |           |            |          |           |       | Varia | ation | rom Mean      |            |
| Image         B3566 782         Landscape Maintenance         2,827         850         2,500         0.88         2.24         FL         0/10/12         2.34         2.60         4.35           S         True         376         Car         0.48         3.37         Ontario         05/20/311         0.47         0.23         0.42         0.31         0.42         0.11           7         True         376         Deselecting Transactions         0.48         3.37         Ontario         05/31/11         0.60         0.31         0.42         0.11           9         True         377         Selected column to False.         0.21         2.66         AZ         06/30/13         1.06         0.31         0.06         0.057         0.011           11         True         397         Selected column to False.         0.14         0.28         2.79         AZ         06/30/13         1.06         0.31         0.06         0.021         0.06         0.021         0.06         0.021         0.06         0.021         0.06         0.021         0.06         0.021         0.06         0.021         0.06         0.021         0.021         0.021         0.021         0.021         0.021                                                                                                    | 3   | Selected | ID SIC Business Description                  | Sales        | DE      | Price Price | e / Sales | Price / DE | State    | Sale Date | Sales | DE    | Price | Price / Sales | Price / DF |
| 1       True       10.41       120       0.46       3.37       Ontario       0.2(2)(2)11       0.47       0.27       0.37       0.47       0.37       0.47       0.37       0.47       0.37       0.47       0.37       0.47       0.37       0.47       0.37       0.47       0.37       0.47       0.47       0.47       0.47       0.47       0.47       0.47       0.47       0.47       0.47       0.47       0.47       0.47       0.47       0.47       0.47       0.47       0.47       0.46       0.47       0.47       0.47       0.46       0.47       0.47       0.40       0.47       0.47       0.40       0.61       1.13       1.14       1.16       0.47       0.47       0.44       0.43       0.44       0.43       0.44       0.43       0.44       0.43       0.41       0.43       0.44       0.43       0.44       0.43       0.44       0.43       0.44       0.43       0.44       0.43       0.44       0.43       0.44       0.43       0.44       0.43       0.44       0.43       0.44       0.43       0.44       0.43       0.44       0.43       0.44       0.43       0.44       0.43       0.44       0.43       0.44 <td>4</td> <td>True</td> <td>35546 782 Landscape Maintenance</td> <td>2.827</td> <td>850</td> <td>2.500</td> <td>0.88</td> <td>2.94</td> <td>FL</td> <td>01/10/12</td> <td>2.34</td> <td>2.60</td> <td>4.50</td> <td>0.38</td> <td>0.02</td>                                                                                                    | 4   | True     | 35546 782 Landscape Maintenance              | 2.827        | 850     | 2.500       | 0.88      | 2.94       | FL       | 01/10/12  | 2.34  | 2.60  | 4.50  | 0.38          | 0.02       |
| 6       True       376       Desclecting Transactions       0.88       4.19       Ontario       0.931/11       0.00       0.71       0.72       0.46         7       True       376       You can deselect transactions by changing the value in the Selected column to False.       0.16       1.13       NM       0.9(31/12)       3.12       1.05       0.21       -0.66       -0.61         9       True       377       You can deselect transactions by changing the value in the Selected column to False.       0.16       1.13       NM       0.9(31/12)       3.12       1.05       0.21       -0.66       -0.61         11       True       399       True       399       Kight-click on the Selected column cells for the transactions you want to deselect a range of cells, then you want to deselect a lot the transactions by right-clicking on the selected       0.74       2.00       0.63       -0.72       0.64       -0.61         17       399       True       399       range.       0.22       0.95       0.06       0.06(01/12)       5.84       4.79       0.43       -0.62         16       True       399       range.       0.31       0.66       FL       05/15/15       -0.83       -0.72       0.60       -0.61         17       True                                                                                                    | 5   | True     | 37640 200 Londonning Consider                | 1.044        | 170     | 600         | 0.48      | 3.37       | Ontario  | 02/03/11  | 0.47  | -0.25 | 0.32  | -0.25         | 0.17       |
| 7       True       372       Deselecting Transactions       0.21       2.06       AZ       06/31/11       1.00       0.05       0.12       -0.66       -0.26         8       True       372       You can deselect transactions by changing the value in the<br>Selected column to False.       0.16       1.13       NM       08/31/12       31.2       1.05       0.02       0.76       -0.61         10       True       3776       Out can deselect transactions by changing the value in the<br>Selected column to False.       0.38       2.79       AZ       06/30/13       1.05       0.012       0.47       -0.46       -0.03         11       True       3916       Using the Mouse       0.38       2.79       AZ       06/30/14       0.02       0.47       -0.46       -0.03         12       True       3949       Right-click on the Selected column cells for the transactions<br>you want to deselect. You can select a range of cells, then<br>deselect all of the transactions by night-clicking on the selected<br>on the transactions by night-clicking on the selected<br>on the transactions by night-clicking on the selected<br>on the transactions by night-clicking on the selected<br>on the transactions by night-clicking on the selected<br>on the transactions by night-clicking on the selected<br>on the transactions by night-clicking on the selected<br>on the transactions by night-clicking on the selected on the selected on the selected on the selected on the selected on the selected on the selected on                                                                                                    | 6   | True     | 3764                                         |              |         |             | 0.88      | 4.19       | Ontario  | 05/31/11  | 0.08  | -0.19 | 0.76  | 0.37          | 0.46       |
| 8         True         977         You can deselect transactions by changing the value in the<br>3778         0.16         1.13         NM         09/31/12         3.12         1.05         0.20         -0.76         -0.61           10         True         3778         Selected column to False.         0.38         2.79         AZ         06/30/13         1.06         0.31         0.06         -0.57         0.06           11         True         3945         Using the Mouse         0.74         2.10         KS         0.41/9/13         -0.56         0.40         0.40         -0.51           13         True         3945         Right-click on the Selected column cells for the transactions         0.92         1.48         MO         0.08/12         3.58         4.79         1.66         0.32         0.41         0.42         0.43           15         True         398         True         398         True         398         1.35         0.46         0.05         0.46         0.46         0.47         0.40         0.43           16         True         398         True         398         True         398         Press Delete or enter any value other than 1.         0.21         0.67         PL         0915/15 <td>7</td> <td>True</td> <td>3768 Deselecting Transactions</td> <td></td> <td></td> <td></td> <td>0.21</td> <td>2.06</td> <td>AZ</td> <td>08/31/11</td> <td>1.90</td> <td>0.05</td> <td>0.12</td> <td>-0.68</td> <td>-0.28</td>                                                                                                    | 7   | True     | 3768 Deselecting Transactions                |              |         |             | 0.21      | 2.06       | AZ       | 08/31/11  | 1.90  | 0.05  | 0.12  | -0.68         | -0.28      |
| 9         True         337         Found respect to instactions by thanging the value in the select of ansactions by thanging the value in the select of ansactions by fight-dick on the Selected column cells for the transactions by right-dick on the Selected column cells for the transactions by right-dick on the Selected column cells for the transactions by right-dick on the Selected column cells for the transactions by right-dick on the Selected column cells for the transactions by right-dick on the Selected column cells for the transactions by right-dick on the selected range of cells, then deselect. You can select a range of cells, then deselect and of the transactions by right-dicking on the selected range.         0.28         4.24         0.63(3)(11         -0.50         -0.31         0.06         -0.57         0.01           11         True         398         Right-dick on the Selected column cells for the transactions by right-dicking on the selected range of cells, then deselect. You can select a range of cells, then deselect and of the transactions by right-dicking on the selected range.         0.88         4.19         0.16         0.06         0.07         0.31         0.06         -0.62         -0.41         0.43         -0.45         -0.66         -0.67         0.68         -0.68         -0.68         -0.67         0.68         -0.61         -0.66         -0.67         -0.68         -0.67         -0.68         -0.67         -0.66         -0.62         -0.64         -0.77         -0.68         -0.77         -0.68         -0.77                                                                                                    | 8   | True     | 3774 You can decelect transactions by cha    | naina tho    | value   | in the      | 0.16      | 1.13       | NM       | 08/31/12  | 3.12  | 1.05  | 0.20  | -0.76         | -0.61      |
| Image: Note of the select of column to False.         0.38         2.79         AZ         11/30/13         1.05         0.02         0.47         -0.40         -0.00           11         True         394         Using the Mouse         1.19         2.48         AZ         06/30/14         -0.53         -0.54         -0.41         0.85         -0.14         -0.22           13         True         394         Right-click on the Select d column cells for the transactions         0.92         1.49         MO<                                                                                                    | 9   | True     | 3778                                         | inging the   | value   | s in the    | 0.28      | 2.97       | AZ       | 06/30/13  | 1.06  | -0.31 | 0.06  | -0.57         | 0.03       |
| I1       True       3945       Using the Mouse       1.19       2.48       AZ       06/30/14       -0.54       0.41       0.85       -0.14         I2       True       3945       Right-click on the Selected column cells for the transactions by right-clicking on the selected       0.74       2.10       KS       04/19/13       -0.55       -0.23       0.41       -0.44       -0.44         14       True       3997       you want to deselect. You can select a range of cells, then deselect all of the transactions by right-clicking on the selected       0.92       0.95       CO       06/08/12       5.88       4.79       1.86       -0.66       -0.67         16       True       3987       range.                                                                                                    | 10  | True     | 3779 Selected column to False.               |              |         |             | 0.38      | 2.79       | AZ       | 11/30/13  | 1.05  | 0.02  | 0.47  | -0.40         | -0.03      |
| Inc         True         3945         Using the Mouse         0.74         2.10         KS         04/19/13         -0.38         -0.32         0.14         -0.23           13         True         3945         Night-Click on the Select a colum cells for the transactions         0.92         1.49         MO         08/31/11         -0.65         -0.32         0.41         0.43         -0.65           15         True         3975         you want to deselect. You can select a range of cells, then deselect. You can select arange of cells, then deselect. You can select arange of cells. The deselect. You fo                                                                                                    | 11  | True     | 3916                                         |              |         |             | 1.19      | 2.48       | AZ       | 06/30/14  | -0.73 | -0.54 | -0.41 | 0.85          | -0.14      |
| 13       True       3949       Right-click on the Selected column cells for the transactions you want to deselect. You can select a range of cells, then deselect all of the transactions by night-clicking on the select       0.92       1.49       M0       09/31/11       -0.65       -0.23       -0.41       0.43       -0.46         16       True       3927       State       -0.65       -0.21       -0.65       -0.23       -0.66       -0.67         16       True       3987       awart to deselect. All of the transactions by night-clicking on the select       0.88       4.19       Ontario       05/31/11       -0.65       -0.23       -0.46       -0.60       -0.67         17       True       3987       Using the Keyboard       -0.70       1.59       FL       07/15/15       -0.68       -0.52       -0.68       -0.62       -0.72         20       True       3997       Vight Cick on the Selected column header, then choose Hide       0.73       1.38       FL       10/15/15       -0.88       -0.83       -0.82       -0.84       -0.32       -0.46       -0.52       -0.72         21       True       3997       Right-click on the Selected column header, then choose Hide       0.73       1.38       FL       10/15/15       -0.85       -0.85       -0.82                                                                                                    | 12  | True     | 3945 Using the Mouse                         |              |         |             | 0.74      | 2.10       | KS       | 04/19/13  | -0.50 | -0.38 | -0.32 | 0.14          | -0.27      |
| 14       True       3927       you want to deselect. You can select a range of cells, then deselect all of the transactions by right-clicking on the selected all of the transactions by right-clicking on the selected column header, then choose Hide Right-click on the Selected column header, then choose Hide Right-click on the selected column header, then choose Hide Right-click and the pop-up menu.       0.73       1.00       FL       00/11/15       -0.88       -0.83       -0.82       -0.80       -0.12         1       True       3997       Hiding This Comment       0.73       1.03       FL       00/11/15       -0.88       -0.10       -0.50       -0.62       -0.82       -0.89       -0.12                                                                                                    | 13  | True     | 3949 Right-click on the Selected column ce   | ells for the | e tran: | sactions    | 0.92      | 1.49       | MO       | 08/31/11  | -0.65 | -0.23 | -0.41 | 0.43          | -0.48      |
| 15       True       3927<br>(aselect all of the transactions by right-clicking on the selected<br>range.       0.88       4.19       0ntario       05/31/11       0.08       -0.19       0.76       0.37       0.46         17       True       3983       arage.       0.88       4.19       0ntario       05/31/11       0.08       -0.19       0.76       0.37       0.46         18       True       3983       Using the Keyboard       0.83       2.54       FL       01/15       -0.66       -0.62       -0.87       0.68       -0.17       0.33       -0.12       0.46       0.31       0.68       FL       05/15/15       -0.66       -0.62       -0.62       -0.68       -0.07       0.30       -0.17         19       True       3995       Vising the Keyboard       0.53       1.38       FL       10/15/15       -0.66       -0.62       -0.87       -0.68       -0.07       -0.57       -0.68       -0.62       -0.88       -0.61       -0.50       -0.57       -0.88       -0.83       -0.89       -0.19       -0.52       -0.68       -0.51       -0.55       -0.68       -0.48       -0.32       -0.66       -0.77       -0.55       -0.62       -0.79       -0.70       -0.72       -                                                                                                    | 14  | True     | 3972 you want to deselect. You can select    | a range of   | of cell | s, then     | 0.22      | 0.95       | CO       | 06/08/12  | 5.88  | 4.79  | 1.86  | -0.65         | -0.67      |
| 16       True       3983       range.       0.70       1.59       FL       07/15/15       -0.35       -0.46       0.00       -0.45         17       True       3985       ange.       0.31       0.68       FL       07/15/15       -0.35       -0.46       0.00       -0.45         19       True       3986       Press Delete or enter any value other than 1.       0.83       2.54       FL       01/15/15       -0.68       -0.62       -0.87       -0.66       -0.62       -0.88       -0.12         21       True       3996       Press Delete or enter any value other than 1.       0.31       0.66       FL       05/15/15       -0.66       -0.62       -0.88       -0.17       -0.52         21       True       3997       Right-click on the Selected colum header, then choose Hide       0.73       1.00       FL       04/15/15       -0.68       -0.2       -0.88       -0.72       -0.66       0.14       -0.65         24       True       4001       72       Indescript Sevices       1.038       130       221       0.21       1.70       CA       06/01/12       -0.35       -0.48       -0.32       -0.48         25       True       4005       72 <td>15</td> <td>True</td> <td>3979 deselect all of the transactions by rig</td> <td>ht-clicking</td> <td>on t</td> <td>he selected</td> <td>0.88</td> <td>4.19</td> <td>Ontario</td> <td>05/31/11</td> <td>0.08</td> <td>-0.19</td> <td>0.76</td> <td>0.37</td> <td>0.46</td>                                                                                                    | 15  | True     | 3979 deselect all of the transactions by rig | ht-clicking  | on t    | he selected | 0.88      | 4.19       | Ontario  | 05/31/11  | 0.08  | -0.19 | 0.76  | 0.37          | 0.46       |
| 17       True       3985       1.0150       -0.031       0.68       FL       05/15/15       -0.02       -0.02       -0.02       -0.073         19       True       3985       Using the Keyboard       0.83       2.54       FL       11/1515       -0.011       0.04       0.37       0.30       -0.12         19       True       3985       Ving the Keyboard       0.31       0.66       FL       09/15/15       -0.06       -0.02       -0.87       -0.68       -0.67         20       True       3995       Hiding This Comment       0.012       0.071       1.43       FL       09/15/15       -0.08       -0.08       -0.08       -0.012       -0.50         21       True       3995       Hiding This Comment       -0.012       -0.07       1.43       FL       00/15/15       -0.02       -0.08       -0.012       -0.66       -0.12       -0.66       -0.12       -0.66       -0.12       -0.66       -0.12       -0.56       -0.25       -0.48       -0.68       -0.68       -0.68       -0.69       -0.27       -0.68       -0.69       -0.72       -0.68       -0.67       -0.73       -0.61       -0.57       -0.62       -0.47       -0.50       -0.7                                                                                                    | 16  | True     | 3983 range                                   |              |         |             | 0.70      | 1.59       | FL       | 07/15/15  | -0.59 | -0.35 | -0.46 | 0.09          | -0.45      |
| 18       True       3984       Using the Keyboard       0.83       2.54       FL       11/15/15       -0.01       0.04       0.27       0.30       -0.11         20       True       3985       Press Delete or enter any value other than 1.       0.21       0.67       FL       09/15/15       -0.66       -0.62       -0.87       -0.68       -0.77         21       True       3997       Hiding This Comment       0.70       1.43       FL       05/15/15       -0.68       -0.88       -0.68       -0.68       -0.68       -0.68       -0.68       -0.68       -0.68       -0.68       -0.66       -0.62       -0.66       -0.62       -0.66       -0.62       -0.66       -0.62       -0.66       -0.62       -0.66       -0.62       -0.66       -0.62       -0.66       -0.62       -0.66       -0.62       -0.66       -0.62       -0.66       -0.62       -0.66       -0.62       -0.66       -0.62       -0.66       -0.62       -0.66       -0.62       -0.66       -0.62       -0.66       -0.62       -0.66       -0.62       -0.66       -0.65       -0.62       -0.66       -0.65       -0.65       -0.66       -0.51       -0.66       -0.66       -0.66       -0.66       -0                                                                                                    | 17  | True     | 3983                                         |              |         |             | 0.31      | 0.68       | FL       | 05/15/15  | -0.83 | -0.72 | -0.90 | -0.52         | -0.76      |
| 19         True         3985         Osing the Reyround         0.21         0.67         FL         09/15/15         -0.66         -0.62         -0.62         -0.68         -0.73           21         True         3995         Press Delete or enter any value other than 1.         0.53         1.38         FL         107/151         -0.68         -0.62         -0.62         -0.68         -0.77           21         True         3995         Right-click on the Selected colum header, then choose Hide         0.73         1.00         FL         04/15/15         -0.68         -0.17         -0.62           24         True         4001         Comment from the pop-up menu.         0.73         1.00         FL         04/15/15         -0.68         -0.14         -0.65           25         True         4001         Comment from the pop-up menu.         0.37         1.51         CA         05/07/14         -0.16         -0.25         -0.48         -0.32         -0.48           26         True         4019         82         Landscaping Services         3.29         1.03         1.38         CA         06/07/14         -0.16         -0.25         -0.42         -0.42         -0.42           28         True         <                                                                                                    | 18  | True     | 3984 Using the Keyheard                      |              |         |             | 0.83      | 2.54       | FL       | 11/15/15  | -0.11 | 0.04  | 0.37  | 0.30          | -0.12      |
| True         3981         Press Delete of enter any value other than 1.         0.53         1.38         FL         12/15/15         -0.88         -0.83         -0.88         -0.17         -0.52           21         True         3992         Hiding This Comment         -0.81         -0.81         -0.83         -0.83         -0.80         -0.17         -0.50           22         True         3992         Hiding This Comment         -0.81         -0.81         -0.81         -0.83         -0.80         -0.17         -0.50           23         True         4001         Comment from the pop-up menu.         -0.14         -7.8         FL         10/15/15         -0.31         -0.57         -0.82         -0.79         -0.73           26         True         4001         Comment from the pop-up menu.         -0.31         1.51         CA         05/07/14         -0.16         -0.25         -0.42         -0.42           27         True         40190         782         Landscaping Services         1.038         130         221         0.21         1.70         CA         05/07/14         -0.51         -0.67         -0.41           28         True         4028         72         Landscaping Services                                                                                                    | 19  | True     | 3985 Osing the Reyboard                      |              |         |             | 0.21      | 0.67       | FL       | 09/15/15  | -0.66 | -0.62 | -0.87 | -0.68         | -0.77      |
| Irue         3990         Iding This Comment         0.70         1.43         FL         05/15/15         -0.85         -0.89         0.10         -0.56           22         True         3997         Right-click on the Selected column header, then choose Hide         0.73         1.00         FL         04/15/15         -0.89         -0.89         0.10         -0.65           24         True         4001         Comment from the pop-up menu.         0.44         1.55         CA         06/01/12         -0.37         -0.82         -0.48         -0.32         -0.44         -0.53           26         True         4001         Comment from the pop-up menu.         0.44         1.55         CA         06/01/12         -0.37         -0.42         -0.42         -0.44           26         True         4010         782         Landscaping Services         1.038         130         221         0.21         1.70         CA         05/09/14         -0.26         -0.42         -0.42         -0.42           29         True         4039         782         Landscaping Services         329         1.00         FL         04/16/14         -0.61         -0.52         -0.62         -0.52         -0.64         -0.62                                                                                                    | 20  | True     | 3988 Press Delete or enter any value othe    | r than 1.    |         |             | 0.53      | 1.38       | FL       | 12/15/15  | -0.88 | -0.83 | -0.88 | -0.17         | -0.52      |
| Irue         3992         Hiding This Comment         0.73         1.00         FL         94/15/15         -0.89         -0.72         -0.88         0.14         -0.66           Irue         3992         Hiding This Comment         0.73         1.00         FL         94/15/15         -0.81         -0.72         -0.88         0.14         -0.65           Irue         4001         Comment from the pop-up menu.         0.74         1.75         CA         06/01/12         -0.32         -0.48         -0.73         -0.70           Irue         4001         72         Landscaping Services         1.038         1.30         221         0.21         1.70         CA         09/07/14         -0.56         -0.67         -0.44           Irue         40190         782         Landscaping Services         3.29         109         150         0.46         1.38         CA         06/16/14         -0.61         -0.67         -0.41           Irue         40287         782         Landscaping/Fencing         5/12         1.38         CA         06/16/14         -0.61         -0.67         -0.42         -0.62         -0.67         -0.62         -0.67         -0.67         -0.61           Irue                                                                                                    | 21  | True     | 3990                                         |              |         |             | 0.70      | 1.43       | FL       | 05/15/15  | -0.92 | -0.85 | -0.89 | 0.10          | -0.50      |
| Irrue         3997         Right-click on the Selected column header, then choose Hide         0.14         0.78         FL         10/15/15         -0.57         -0.62         -0.79         -0.72           True         4001         Comment from the pop-up menu.         0.44         1.55         CA         06/01/12         -0.36         -0.57         -0.62         -0.79         -0.72         -0.72         -0.72         -0.72         -0.72         -0.72         -0.72         -0.72         -0.72         -0.72         -0.72         -0.72         -0.72         -0.72         -0.72         -0.72         -0.72         -0.72         -0.72         -0.72         -0.72         -0.72         -0.72         -0.72         -0.72         -0.72         -0.72         -0.72         -0.72         -0.72         -0.72         -0.74         -0.67         -0.25         -0.42         -0.44         -0.67         -0.51         -0.51         -0.51         -0.51         -0.67         -0.67         -0.67         -0.67         -0.67         -0.67         -0.67         -0.67         -0.67         -0.67         -0.67         -0.67         -0.67         -0.67         -0.67         -0.67         -0.67         -0.67         -0.67         -0.67         -0.67         -                                                                                                    | 22  | True     | 3992 Hiding This Comment                     |              |         |             | 0.73      | 1.00       | FL       | 04/15/15  | -0.89 | -0.72 | -0.86 | 0.14          | -0.65      |
| Irue         4001<br>26         Comment from the pop-up menu.         0.44         1.55         CA         06/01/12         -0.35         -0.48         -0.32         -0.48           26         True         4001<br>4010                                                                                                    | 23  | True     | 3997 Right-click on the Selected column he   | eader, the   | en cho  | ose Hide    | 0.14      | 0.78       | FL       | 10/15/15  | -0.31 | -0.57 | -0.82 | -0.79         | -0.73      |
| Irrue         400g                                                                                                    | 24  | True     | 4001 Comment from the pop-up menu.           |              |         |             | 0.44      | 1.55       | CA       | 06/01/12  | -0.36 | -0.35 | -0.48 | -0.32         | -0.46      |
| Irue         4010                                                                                                    | 25  | True     | 4006                                         |              |         |             | 0.37      | 1.51       | CA       | 05/07/14  | -0.16 | -0.25 | -0,42 | -0.42         | -0.48      |
| Irue         40190         /82         Landscaping Services         1,08         130         221         0.21         1.70         CA         05/09/14         0.2.3         -1.4.5         -0.51         -0.67         -0.67           29         True         4028         782         Landscaping/Fencing         521         109         150         0.46         1.38         CA         06/16/14         -0.61         -0.67         -0.62         -0.52           29         True         40356         782         Residential Lawn Maintenance         291         106         255         0.88         2.41         TX         02/23/16         -0.66         -0.55         -0.44         0.36         -0.17           30         True         40356         782         Commercial Landscaping         510         107         163         0.53         1.52         GA         01/23/15         -0.64         -0.55         0.14         0.017         -0.47           31         True         40427         782         Commercial Landscaping         306         107         163         0.53         1.52         GA         01/23/14         0.05         0.07         0.45         0.16         -0.07           31 <td>26</td> <td>True</td> <td>4010</td> <td></td> <td></td> <td></td> <td>0.32</td> <td>1.60</td> <td>CA</td> <td>09/30/15</td> <td>-0.26</td> <td>-0.47</td> <td>-0.56</td> <td>-0.50</td> <td>-0.44</td>                                                                                                    | 26  | True     | 4010                                         |              |         |             | 0.32      | 1.60       | CA       | 09/30/15  | -0.26 | -0.47 | -0.56 | -0.50         | -0.44      |
| Irue         40284         782         Lawn and Garden Services         329         109         150         0.46         1.38         CA         06/16/14         -0.61         -0.54         -0.67         -0.29         -0.52           9         True         40355         782         Residential Lawn Maintenance         291         106         255         0.88         2.41         TX         02/12/16         -0.66         -0.55         -0.44         0.36         -0.16           30         True         40356         782         Landscaping/Fencing         54/12         1,375         0.88         2.41         TX         02/12/16         5.60         -0.55         -0.44         0.36         -0.16           31         True         40426         782         Commercial Landscaping         306         107         163         0.53         1.52         GA         01/23/15         -0.64         -0.17         -0.67           32         True         40427         782         Commercial Landscaping Business         889         253         660         0.74         2.61         FL         10/31/14         0.05         0.67         0.64         -0.17         -0.69         -0.42           33                                                                                                    | 2/  | Irue     | 40190 /82 Landscaping Services               | 1,038        | 130     | 221         | 0.21      | 1./0       | CA       | 05/09/14  | 0.23  | -0.45 | -0.51 | -0.67         | -0.41      |
| Irue         4035         782         Kesidential Lawn Maintenance         291         106         255         0.88         2.41         1X         02/29/16         -0.66         -0.55         -0.44         0.30         -0.11           31         True         4035         782         Landscaping         5,412         1,375         4,350         0.88         2.41         1X         02/29/16         -0.65         -0.55         -0.44         0.30         -0.11           31         True         40426         782         Commercial Landscaping         306         17         163         0.53         1.52         GA         01/23/15         -0.64         -0.65         -0.64         -0.17         -0.47           32         True         40427         782         Commercial Landscaping Business         889         253         660         0.74         2.61         FL         10/31/14         0.05         0.07         0.45         0.16         -0.030           33         True         40427         782         Commercial Lawn Maintenance         586         140         2.80         0.48         2.00         FL         06/23/15         -0.41         -0.38         -0.62         -0.30                                                                                                    | 28  | Irue     | 40284 782 Lawn and Garden Services           | 329          | 109     | 150         | 0.46      | 1.38       | CA       | 06/16/14  | -0.61 | -0.54 | -0.67 | -0.29         | -0.52      |
| 30         True         4035b         782         Landscaping/Fencing         5,412         1,475         4,500         0.80         3.16         1X         0/12/16         5,400         4.83         8.57         0.25         0.10           31         True         40426         782         Commercial Landscaping         306         107         163         0.53         1.52         GA         01/215         -0.64         -0.55         -0.64         -0.57         -0.17         -0.47           32         True         40427         782         Commercial Landscaping Business         889         253         660         0.74         2.61         FL         10/31/14         0.05         0.07         0.45         0.16         -0.09           33         True         40428         782         Commercial Landscaping         586         140         280         0.48         2.00         FL         06/29/15         -0.41         -0.38         -0.26         -0.31           34         True         40428         782         Landscaping         300         35         153         0.51         4.37         FL         03/155         -0.64         -0.71         -0.59         -0.42                                                                                                    | 29  | True     | 40354 782 Residential Lawn Maintenance       | 291          | 106     | 255         | 0.88      | 2.41       | TX       | 02/29/16  | -0.66 | -0.55 | -0.44 | 0.36          | -0.16      |
| ITUE         49420         782         Commercial Landscaping         30b         107         103         0.53         1.52         GA         01/23/15         -0.64         -0.15         -0.64         -0.17         -0.47           32         True         40427         782         Commercial Landscaping Business         889         253         660         0.74         2.61         FL         10/31/14         0.05         0.07         0.45         0.16         -0.09           33         True         40428         782         Commercial Landscaping Business         889         253         660         0.44         2.00         FL         0/3/16/15         -0.41         -0.38         0.26         -0.30           34         True         40427         782         Landscaping         300         35         153         0.51         4.37         FL         03/16/15         -0.42         -0.67         -0.71         -0.59         -0.42           35         True         40475         782         Landscaping         300         35         153         0.51         4.37         FL         02/13/15         -0.65         -0.65         -0.65         -0.62         0.67           647                                                                                                    | 30  | True     | 40356 782 Landscaping/Fencing                | 5,412        | 1,3/5   | 4,350       | 0.80      | 3.16       | IX       | 02/12/16  | 5.40  | 4.83  | 8.57  | 0.25          | 0.10       |
| 32         True         40427         782         Commercial Lawn Maintenance         586         140         280         0.48         2.00         FL         10/31/14         0.05         0.07         0.45         0.10         -0.38         -0.26         -0.30           34         True         40427         782         Commercial Lawn Maintenance         586         140         280         0.48         2.00         FL         06/29/15         -0.01         -0.38         -0.26         -0.30           34         True         40473         782         Landscape         489         78         130         0.27         1.67         FL         05/16/15         -0.42         -0.67         -0.71         -0.59         -0.42           35         True         40475         782         Landscaping         300         35         153         0.51         4.37         FL         02/13/15         -0.65         -0.65         -0.21         0.52           6         True         40475         782         Landscaping         300         35         153         0.51         4.37         FL         02/13/15         -0.65         -0.65         -0.21         0.52           6027                                                                                                    | 31  | True     | 40427 782 Commercial Landscaping             | 306          | 107     | 163         | 0.53      | 1.52       | GA       | 01/23/15  | -0.64 | -0.55 | -0.64 | -0.17         | -0.47      |
| 32         True         40475         782         Landscaping         300         35         153         0.51         4.37         FL         02/13/15         -0.65         -0.85         -0.66         -0.21         0.57           55         True         40475         782         Landscaping         300         35         153         0.51         4.37         FL         02/13/15         -0.65         -0.85         -0.66         -0.21         0.57           6         True         40475         782         Landscaping         300         35         153         0.51         4.37         FL         02/13/15         -0.65         -0.62         0.52         0.52         0.55         0.55         0.56         -0.21         0.52         0.55         0.56         0.21         0.52         0.55         0.55         0.55         0.55         0.55         0.55         0.55         0.55         0.55         0.55         0.55         0.55         0.55         0.55         0.55         0.55         0.55         0.55         0.55         0.55         0.55         0.55         0.55         0.55         0.55         0.55         0.55         0.55         0.55         0.55         0.55 <td>32</td> <td>True</td> <td>40422 782 Commercial Landscaping Business</td> <td>889</td> <td>253</td> <td>000</td> <td>0.74</td> <td>2.61</td> <td>FL</td> <td>10/31/14</td> <td>0.05</td> <td>0.07</td> <td>0.45</td> <td>0.16</td> <td>-0.09</td>                                                                                                    | 32  | True     | 40422 782 Commercial Landscaping Business    | 889          | 253     | 000         | 0.74      | 2.61       | FL       | 10/31/14  | 0.05  | 0.07  | 0.45  | 0.16          | -0.09      |
| 34         Hue         40473         7.62         Landscaping         4067         7.6         1.50         0.27         1.67         FL         0/3/10/15         -0.72         -0.07         -0.71         -0.039         -0.42           35         True         40475         782         Landscaping         300         35         153         0.51         4.37         FL         0/2/13/15         -0.65         -0.66         -0.21         0.52           6         True         40475         782         Landscaping         246         110         150         0.51         4.37         FL         0/2/13/15         -0.65         -0.66         -0.21         0.52           6         True         40475         782         Landscaping         246         110         150         0.40         152         W         0.01         0.51         0.52         0.52         0.52         0.52         0.52         0.52         0.52         0.52         0.52         0.52         0.52         0.52         0.52         0.52         0.52         0.52         0.52         0.52         0.52         0.52         0.52         0.52         0.52         0.52         0.52         0.52         0.52 </td <td>33</td> <td>True</td> <td>40472 702 Commercial Lawn Maintenance</td> <td>280</td> <td>140</td> <td>200</td> <td>0.48</td> <td>2.00</td> <td>rL<br/>FL</td> <td>00/29/15</td> <td>-0.31</td> <td>-0.41</td> <td>-0.38</td> <td>-0.20</td> <td>-0.30</td>                                                                                                    | 33  | True     | 40472 702 Commercial Lawn Maintenance        | 280          | 140     | 200         | 0.48      | 2.00       | rL<br>FL | 00/29/15  | -0.31 | -0.41 | -0.38 | -0.20         | -0.30      |
| 33 THUE 101/3/72 Lanuscoping 300 33 133 0.31 4.37 FL 02/15/13 0.00 0.00 0.00 0.21 0.32                                                                                                    | 25  | True     | 40475 792 Landscaping                        | 489          | 78      | 150         | 0.2/      | 1.0/       | FL EI    | 03/10/15  | -0.42 | -0.07 | -0.71 | -0.59         | -0.42      |
|                                                                                                    | 35  | True     | 40476 792 Landscaping                        | 245          | 110     | 153         | 0.51      | 4.3/       | FL NC    | 02/13/15  | -0.05 | -0.53 | -0.60 | -0.21         | -0.47      |

#### Tools

The Tools worksheet automates sorting and filtering tasks. You can select transactions by search criteria (such as Sales or Discretionary Earnings), sort the transactions in all of the worksheets at once

| Ratio Validation                                                          | Select by Criteria                               | Select Worksheets and Charts Choose the worksheets and charts to                                       |
|---------------------------------------------------------------------------|--------------------------------------------------|----------------------------------------------------------------------------------------------------|
| on this sheet will only select transactions with data for these ratios:   | criteria. Blank criteria are ignored.<br>Min Max | display. If you export transactions, only<br>the displayed charts are included in the<br>new workbook. |
| X Price / Sales                                                           | Sales                                            | Right-Click Here                                                                                       |
| X Price / DE                                                              | Price                                            | Export Selected Transactions                                                                           |
| PLEASE NOTE:                                                              | Price / Sales<br>Price / DE                      | Copy the selected transactions and the displayed charts to a new workbook                              |
| When ratio validation is turned off,<br>you may see errors in the charts. | Sale Date                                        | Right-Click Here                                                                                       |
| Apply now to the selected transactions:                                   | SIC                                              |                                                                                                    |
| Right-Click Here                                                          | State                                            | Histogram Y Axis                                                                                       |
| Sort Transactions                                                         | Description                                      | By default, the Y axes of the histogram<br>charts are scaled independently. When                       |
| Sort the transaction data on all                                          | Right-Click Here                                 | it helps to use a common Y axis scale.                                                                 |
| worksheets by these criteria:                                             | Select All                                       | Common Histogram Y Axis                                                                                |
| Sort by (1)                                                               | Select all of the transactions.                  | Right-Click Here                                                                                       |
| Then by (3)                                                               | Right-Click Here                                 |                                                                                                    |
| Order (1)                                                                 | Deselect All                                     |                                                                                                    |
| Order (2)<br>Order (3)                                                    | Deselect all of the transactions.                |                                                                                                    |
| Pight_Click Horo                                                          | Right-Click Here                                 |                                                                                                    |
|                                                                           |                                                  |                                                                                                    |
| Click here for Help                                                       | Click here for Definitions                       | PLEASE NOTE:                                                                                           |
|                                                                           |                                                  | renow cens respond to right-clicks.                                                                    |
|                                                                           |                                                  |                                                                                                    |

#### **Statistics**

Some analysts like to see a grid of numbers. The Statistics worksheet provides this grid. It is broken into two groups of statistics, one for all the downloaded transactions, and one for the selected transactions. Some of the stats shown are low, high, median, arithmetic average, and harmonic average.

| A1 | • I × 🗸                  | fx              |                 |         |               |            |  |  |  |  |  |  |
|----|--------------------------|-----------------|-----------------|---------|---------------|------------|--|--|--|--|--|--|
| A  | В                        | С               | D               | E       | F             | G          |  |  |  |  |  |  |
| 1  |                          |                 |                 |         |               |            |  |  |  |  |  |  |
| 2  | All Transactions         |                 |                 |         |               |            |  |  |  |  |  |  |
| 3  |                          | Sales           | DE              | Price   | Price / Sales | Price / DE |  |  |  |  |  |  |
| 4  | Low                      | \$4             | \$0             | \$5     | 0.04          | 0.28       |  |  |  |  |  |  |
| 5  | High                     | \$8,883         | \$3,853         | \$4,350 | 575.00        | 18.91      |  |  |  |  |  |  |
| 5  | Mean                     | \$797           | \$233           | \$435   | 3.15          | 2.87       |  |  |  |  |  |  |
| 7  | Median                   | \$447           | \$115           | \$276   | 0.60          | 2.68       |  |  |  |  |  |  |
| 8  | Harmonic Mean            | \$225           | NA              | \$153   | 0.48          | 1.60       |  |  |  |  |  |  |
| 9  | Standard Deviation       | \$1,118         | \$403           | \$527   | 38.04         | 2.18       |  |  |  |  |  |  |
| .0 | Coefficient of Variation | 1.40            | 1.73            | 1.21    | 12.06         | 0.76       |  |  |  |  |  |  |
| .1 | Count                    | 228             | 184             | 228     | 228           | 182        |  |  |  |  |  |  |
| 2  |                          | т               |                 |         |               |            |  |  |  |  |  |  |
| .3 | Transactions Selected    |                 |                 |         |               |            |  |  |  |  |  |  |
| 4  | 1                        | Sales           | DE<br>#22       | Price   | Price / Sales | Price / DE |  |  |  |  |  |  |
| 5  | LOW                      | \$000<br>\$000  | \$20<br>¢2.052  | \$38    | 0.05          | 19.01      |  |  |  |  |  |  |
| 6  | Moon                     | \$0,00J         | \$3,033<br>¢336 | \$4,330 | 2.95          | 2 0.91     |  |  |  |  |  |  |
| 7  | Median                   | \$040           | \$2.50          | \$400   | 0.04          | 2.07       |  |  |  |  |  |  |
| 8  | Harmonic Mean            | \$3490<br>\$340 | \$103           | \$200   | 0.00          | 1.60       |  |  |  |  |  |  |
| .9 | Standard Deviation       | \$1.087         | \$404           | \$203   | 0.30          | 2.18       |  |  |  |  |  |  |
| .0 | Coefficient of Variation | 1 29            | 1 71            | 1 11    | 0.30          | 0.76       |  |  |  |  |  |  |
| 1  | Count                    | 182             | 182             | 182     | 182           | 182        |  |  |  |  |  |  |
| 2  | oount                    | 102             | 102             | 101     | 102           | 101        |  |  |  |  |  |  |
| 4  |                          |                 |                 |         |               |            |  |  |  |  |  |  |
| 5  |                          |                 |                 |         |               |            |  |  |  |  |  |  |
| 6  |                          |                 |                 |         |               |            |  |  |  |  |  |  |
| 7  |                          |                 |                 |         |               |            |  |  |  |  |  |  |
| 8  |                          |                 |                 |         |               |            |  |  |  |  |  |  |
| 9  |                          |                 |                 |         |               |            |  |  |  |  |  |  |
| 0  |                          |                 |                 |         |               |            |  |  |  |  |  |  |
|    |                          |                 |                 |         |               |            |  |  |  |  |  |  |

#### Histogram Data

The Histogram Data worksheet contains the data used in the histogram charts.

| A1 |          | • : ×          | $\checkmark f_x$ |                 |          |                 |       |               |                 |        |            |                 |            |      |   |
|----|----------|----------------|------------------|-----------------|----------|-----------------|-------|---------------|-----------------|--------|------------|-----------------|------------|------|---|
|    | A B      | с              | DE               | F               | G H      | I               | J     | к             | L               | M      | i          | 0               | P Q        | R    |   |
| 2  |          | Sales          |                  | DF              | Price    |                 |       | Price / Sales |                 |        | Price / DF |                 |            |      |   |
| 3  | 89.16    | = Bin Incremen | nt 38.69         | = Bin Increment | 43.56    | = Bin Increment |       | 0.03          | = Bin Increment | 0.     | 19         | = Bin Increment |            |      |   |
| 4  | 16       | = Lookup Index | ( 13             | = Lookup Index  | 10       | = Lookup Index  |       | 7             | = Lookup Index  | 4      |            | = Lookup Index  |            |      |   |
| 5  | 846      | = Mean         | 236              | = Mean          | 455      | = Mean          |       | 0.64          | = Mean          | 2.     | 87         | = Mean          |            |      |   |
| 6  | 10%      | = Mean %       | 7%               | = Mean %        | 11%      | = Mean %        |       | 22%           | = Mean %        | 15     | %          | = Mean %        |            |      |   |
| 7  | Bins     | Frequency      | Bins             | Frequency       | Bins     | Frequency       |       | Bins          | Frequency       | Bi     | ıs         | Frequency       | Percentile |      |   |
| 8  |          |                |                  |                 |          |                 |       |               |                 |        |            |                 | 0%         |      |   |
| 9  | 56.00    | 1              | 23.00            | 1               | 38.00    | 1               |       | 0.05          | 1               | 0.3    | 28         | 1               | 1%         |      |   |
| 10 | 145.16   | 17             | 61.69            | 24              | 81.56    | 15              |       | 0.08          | 0               | 0.4    | 47         | 6               | 2%         |      |   |
| 11 | 234.32   | 14             | 100.37           | 45              | 125.11   | 15              |       | 0.11          | 0               | 0.     | 56         | 10              | 3%         |      |   |
| 12 | 323.48   | 22             | 139.06           | 35              | 168.67   | 10              |       | 0.13          | 0               | 0.     | 85         | 12              | 4%         |      |   |
| 13 | 412.65   | 15             | 177.75           | 19              | 212.22   | 14              |       | 0.16          | 2               | 1.     | 04         | 7               | 5%         |      |   |
| 14 | 501.81   | 23             | 216.43           | 12              | 255.78   | 20              |       | 0.19          | 0               | 1.3    | 22         | 6               | 6%         |      |   |
| 15 | 590.97   | 17             | 255.12           | 13              | 299.33   | 14              |       | 0.22          | 4               | 1.4    | 41         | 5               | 7%         |      |   |
| 16 | 680.13   | 7              | 293.81           | 7               | 342.89   | 15              |       | 0.25          | 3               | 1.     | 50         | 9               | 8%         |      |   |
| 17 | 769.29   | 6              | 332.49           | 2               | 386.44   | 4               |       | 0.28          | 4               | 1.     | 79         | 5               | 9%         |      |   |
| 18 | 858.45   | 9              | 3/1.18           | 1               | 430.00   | 10              |       | 0.31          | 4               | 1.     | 98         | 5               | 10%        |      |   |
| 19 | 947.62   | 9              | 409.87           | 2               | 4/3.56   | 0               |       | 0.34          | 2               | 2.     | 16         | /               | 11%        |      |   |
| 20 | 1,036.78 | 1              | 448.56           | 2               | 517.11   | 12              |       | 0.37          | 4               | 2      | 35         | 5               | 12%        |      |   |
| 21 | 1,125.94 | 6              | 487.24           | 1               | 560.67   | 2               |       | 0.40          | 3               | 2.     | 54         | /               | 13%        |      |   |
| 22 | 1,215.10 | 2              | 525.93           | 2               | 604.22   | 8               |       | 0.43          | 4               | 2.     | /3         | 8               | 14%        |      |   |
| 23 | 1,304.26 | 2              | 564.62           | 2               | 647.78   | 5               |       | 0.45          | 0               | 2.     | 92         | 10              | 15%        |      |   |
| 24 | 1,393.42 | 2              | 603.30           | 0               | 691.33   | 5               |       | 0.48          | 13              | 3.     | 10         | 5               | 10%        |      |   |
| 25 | 1,482.59 | 2              | 641.99           | 0               | 734.89   | 4               |       | 0.51          | 9               | 3      | 29         | 14              | 17%        |      |   |
| 20 | 1,5/1./5 | 3              | 680.68           | 2               | //8.44   | 0               |       | 0.54          | 12              | 3.4    | 18         | /               | 18%        |      |   |
| 2/ | 1,000.91 | 1              | 719.30           | 0               | 822.00   | 5               |       | 0.57          | 14              | 3.     | 0/         | 8               | 19%        |      |   |
| 20 | 1,730.07 |                | 706.00           | 1               | 000.11   | 1               |       | 0.00          | 14              | 5.0    | 50         | 2               | 20%        |      |   |
| 20 | 1,039.23 | 2              | 925 42           | 1               | 052.67   | 0               |       | 0.05          | 4               | 4      | 22         | 3               | 21%        |      |   |
| 21 | 2 017 56 | 1              | 974 11           | 1               | 006.22   | 5               |       | 0.60          | 5               | 4.     | 10         | 5               | 22/0       |      |   |
| 22 | 2,017.50 | 2              | 012.90           | 1               | 1 020 79 | 1               |       | 0.73          | 10              | 4.1    | 51         | 1               | 20/0       |      |   |
| 33 | 2 195 88 | 2              | 951.48           | 1               | 1 083 33 | 0               |       | 0.72          | 9               | 4      | 80         | 1               | 25%        |      |   |
| 34 | 2 285 04 | 0              | 990 17           | 0               | 1 126 89 | 1               |       | 0.78          | 9               | 4      | 20         | Ô               | 26%        |      |   |
| 35 | 2,374,20 | 1              | 1.028.86         | 0               | 1,170,44 | 0               |       | 0.80          | 9               | 5.     | 17         | 1               | 27%        |      |   |
| 36 | 2 463 36 | 2              | 1 067 55         | ő               | 1 214 00 | ő               |       | 0.83          | 4               | 5      | 36         | 3               | 28%        |      |   |
| 37 | 2 552 53 | 1              | 1 106 23         | ů.              | 1 257 56 | ő               |       | 0.86          | 4               | 5      | 55         | 2               | 29%        |      |   |
| 38 | 2,641,69 | 0              | 1,144.92         | 1               | 1,301,11 | 1               |       | 0.89          | 7               | 5.1    | 74         | 4               | 30%        |      |   |
| 39 | 2,730.85 | 1              | 1,183,61         | 0               | 1,344.67 | 0               |       | 0.92          | 1               | 5.9    | 93         | 1               | 31%        |      |   |
| 40 | 2,820.01 | 0              | 1,222,29         | 2               | 1.388.22 | 0               |       | 0.95          | 1               | 6.     | 11         | 2               | 32%        |      |   |
| 41 | 2,909.17 | 1              | 1,260.98         | 0               | 1,431.78 | 2               |       | 0.98          | 3               | 6.1    | 30         | 1               | 33%        |      |   |
| 42 | 2,998.33 | 0              | 1,299,67         | 1               | 1,475,33 | 0               |       | 1.01          | 1               | 6.4    | 19         | 1               | 34%        |      |   |
| 43 | 3,087,49 | 0              | 1.338.35         | 0               | 1,518,89 | 0               |       | 1.04          | 0               | 6.     | 58         | 0               | 35%        |      |   |
| 14 | 3.176.66 | 0              | 1.377.04         | 2               | 1,562,44 | 0               |       | 1.07          | 0               | 6.     | 37         | 1               | 36%        |      |   |
| _  |          | About   Eut    | anded Data       | Coloct Tran     | Trans    | alacted Te      | ole I | Ctaticti      | Cubicat         | Compar |            | Equity Value    | Listogram  | Dat- |   |
| 1  |          | ADOUL EXT      | ended Data       | Select Trans    | irans s  | elected 10      | UIS   | Statisti      | subject         | compar | y          | Equity value    | Histogram  | Data | F |

#### Scatter Plot Charts

Charts are the real heart of the analysis. It is hard to explain to explain in words what one chart can obviously show. These scatter plot charts show the relationship between two variables—Price is the Y axis and Sales, or Discretionary Earnings (DE) is the X axis—with each selected transaction appearing as a point showing the transaction's values for the two variables.

- Price to Sales
- P-to-S over Sales (Price-to-Sales over Sales)
- Price to DE
- P-to-DE over DE (Price-to-DE over DE)

The charts also show the ordinary least squares regression line. This provides an algebraic equation that can be used to calculate a market approach value.

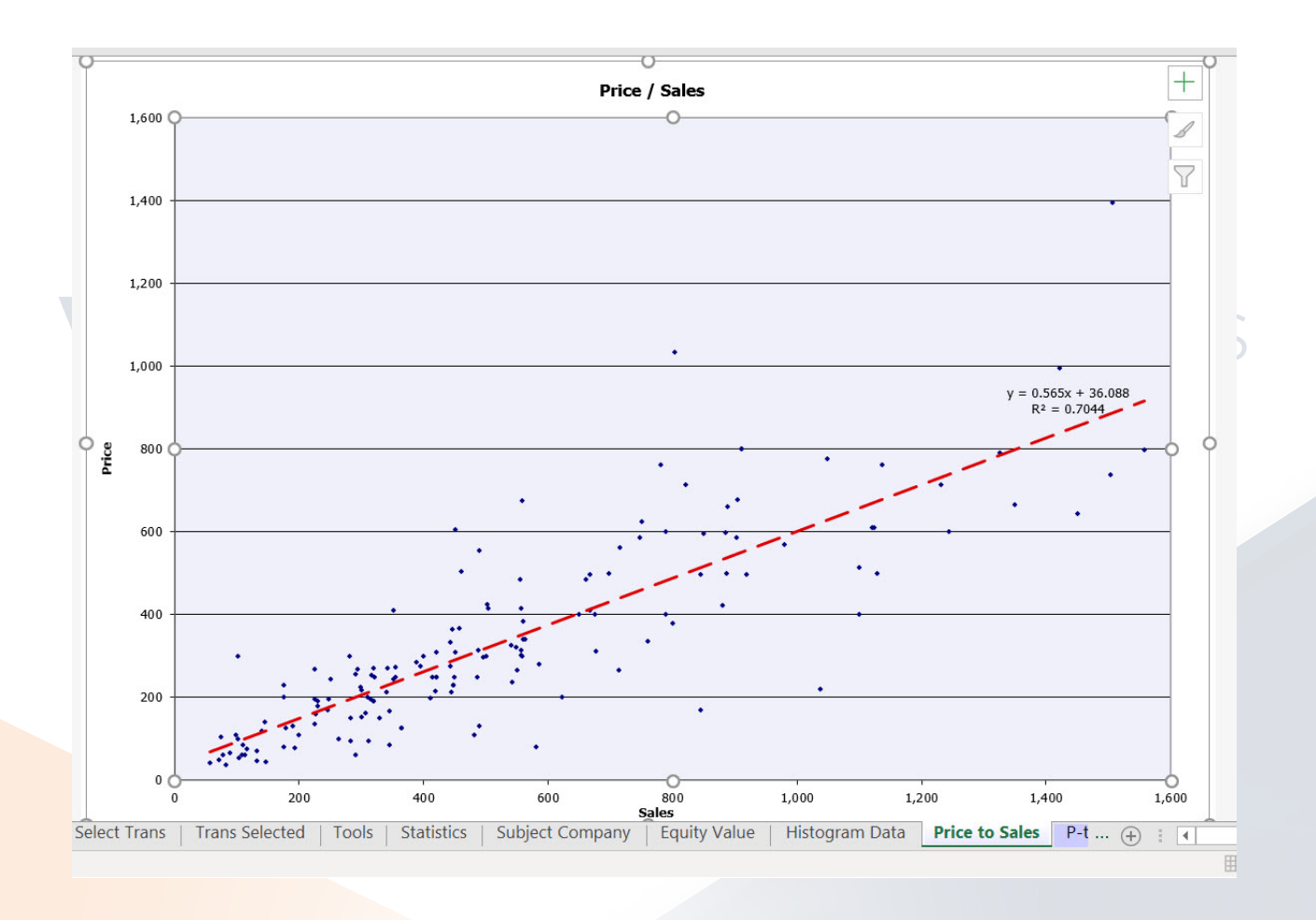

#### Histograms

A histogram shows how the selected transactions are distributed across the range of a given variable.

For example, the Trans by Sales histogram shows how many transactions fall into each percentile of the sales range, with the minimum sales at the first percentile (1%) and the maximum sales at the one hundredth percentile (100%). There are five histograms in the workbook:

Trans by Sales (Transactions by Sales)

Trans by DE (Transactions by DE)

Trans by Price (Transactions by Price)

Trans by P-to-S (Transactions by Price-to-Sales)

Trans by P-to-DE (Transactions by Price-to-DE)

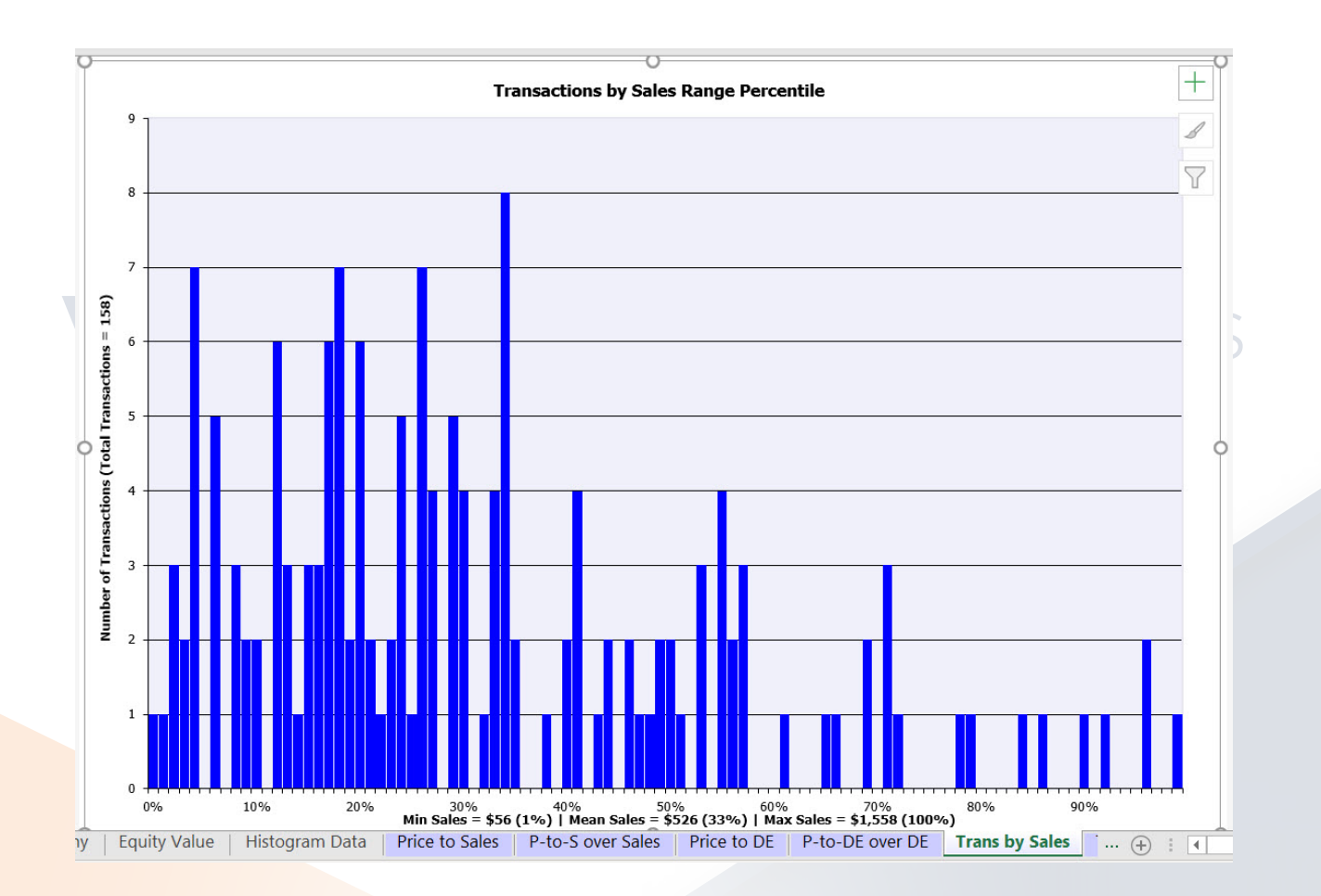